# MANUAL DE OPERAÇÃO TERMINAL BANRISUL

## Terminal VERIFONE V<sup>x</sup>510

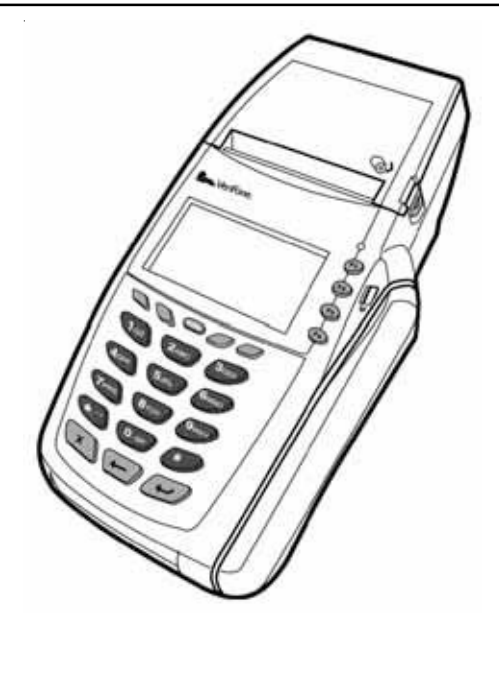

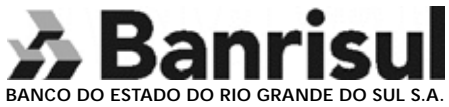

Elaboração: Unidade de Canais Eletrônicos Editoração e Impressão: Unidade de Gestão Corporativa Edição: Março/2007

### Índice

| Introdução                                                          | 5  |
|---------------------------------------------------------------------|----|
| 1 - APRESENTAÇÃO DO TERMINAL                                        | 9  |
| 1.1 – Visor LCD (Liquid Cristal Display – Visor de Cristal Líquido) | 10 |
| 1.2 - Tecla ALPHA                                                   | 10 |
| 1.3 - Teclas de Função                                              | 10 |
| 1.4 - Teclado padrão telefônico                                     | 10 |
| 1.5 - Tecla Cancel (cancelamento) / Desliga vermelha [X]            | 11 |
| 1.6 - Tecla Backspace (retrocesso) amarela [←]                      | 11 |
| 1.7 – Botão da Tampa da Impressora                                  | 11 |
| 1.8 - Impressora Térmica Integrada                                  | 12 |
| 1.9 - Teclas programáveis de função                                 | 13 |
| 1.10 - Leitor de cartão magnético                                   | 13 |
| 1.11 - Tecla Enter (entra) / Liga verde [+]                         | 14 |
| 1.12 - Leitor de Smart Card                                         | 14 |
| 1.13 - Portas de Conexão                                            | 15 |
| 1.14 - Compartimento para cartão SAM                                | 16 |
| 1.15 – LED Indicador verde                                          | 17 |
| 1.16 – Fonte de Alimentação                                         | 17 |
| 1.17 – Porta de Comunicação                                         | 18 |
| 2 - RECOMENDAÇÕES DE SEGURANÇA                                      | 19 |
| 3 - RECOMENDAÇÕES PARA UTILIZAÇÃO DO EQUIPAMENTO                    | 20 |
| Limpeza                                                             | 20 |
| Manutenção                                                          | 20 |
| Para desligar o Terminal                                            | 20 |
| 4 - OPERANDO TERMINAL BANRISUL                                      | 21 |
| 4.1 – ABERTURA DO TERMINAL                                          | 21 |
| 4.2 – FECHAMENTO DO TERMINAL                                        | 21 |
| 4.3 – ABERTURA DE LOTE                                              | 23 |

# — 🔊 Banrisul-

| 4.4 – FECHAMENTO DE LOTE                                                                                                    | 24        |
|----------------------------------------------------------------------------------------------------|-----------|
| 4.5 – CANCELAMENTO                                                                                                    | 25        |
| 4.6– CONSULTA SITUAÇÃO DA REDE                                                                                                    | 26        |
| 4.7 – CONFIGURAÇÃO                                                                                                    | 27        |
| 4.7.1 – Configurações Locais – Produtos                                                                                                    | 27        |
| 4.7.2 - Configurações Locais – Dados Lojista                                                                                                    | 28        |
| 4.7.3 – Configurações Locais – Comunicação                                                                                                    | 28        |
| 4.7.4 – Configurações Locais – Operador - as diversas funções do aplicativo deverão ser gerenciadas por alguns níveis de operadores                | 29        |
| 4.7.5 – Configurações Locais – Código de barras - permite a configuração                                                                           |           |
| dos dados de comunicação da leitora com POS para possibilitar a sua utilização                                                                     | 29        |
| 4.7.6 – Configurações Locais – Leitor CMC7 - Permite a configuração dos da<br>de comunicação da leitora com POS para possibilitar a sua utilização | dos<br>29 |
| 4.8 – UTILITÁRIOS                                                                                                    | 30        |
| 5 – FUNÇÕES DO TERMINAL BANRISUL                                                                                                    | 31        |
| 5.1 – Principais Funções do Terminal Banrisul                                                                                                    | 31        |
| 5.2 – Descrição das Funções do Terminal Banrisul                                                                                                   | 31        |
| 5.3 – BANRICOMPRAS à vista                                                                                                    | 32        |
| 5.4 – BANRICOMPRAS pré-datado                                                                                                    | 33        |
| 5.5 – BANRICOMPRAS parcelado                                                                                                    | 34        |
| 5.5.1 – Parcelas de Valores Iguais                                                                                                    | 34        |
| 5.5.2 – Parcelas de Valores Diferentes                                                                                                    | 36        |
| 5.6 – BANRICOMPRAS CRÉDITO 1 MINUTO                                                                                                    | 38        |
| 5.7 – BANRICOMPRAS REFEISUL – Pagamento                                                                                                    | 39        |
| 5.8 – BANRICOMPRAS REFEISUL – Combustível                                                                                                    | 40        |
| 5.9 – BANRICOMPRAS REFEISUL – Saldo                                                                                                    | 43        |
| 5.10 – BANCO SIM parcelado                                                                                                    | 44        |
| 5.11 – REDE INTEGRADA - IPVA                                                                                                    | 45        |
| 5.12 – REDE INTEGRADA – OUTROS (C. BARRA)                                                                                                    | 49        |
| 5.13 – RECARGA CELULAR                                                                                                    | 51        |
| 5.14 – PAGAMENTO GPS                                                                                                    | 53        |
| 5.15 – CONSULTA CHEQUES                                                                                                    | 55        |
| 6 – APÊNDICE - Tabela de mensagens de erro no terminal Banrisul                                                                                    | 56        |

### INTRODUÇÃO

Este manual refere-se à especificação Banrisul 2.0

Caso o Terminal apresente algum tipo de problema, mensagem desconhecida ou fique inoperante, ligue para a Central de Atendimento e esteja com este manual em mãos.

Central de Atendimento

Porto Alegre: (51) 3213-0551 Demais Localidades: 0800-541-0551

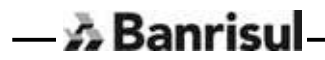

Prezado conveniado

**O Banrisul**, visando o seu conforto, criou um canal direto de comunicação com você. Através dele você receberá todas as novidades relacionadas ao produto Banricompras. Trata-se da **Área Temática Banricompras**, localizada na página do Banrisul na Internet, através do endereço <u>www.banrisul.com.br</u>.

### Área Temática Banricompras

Ao acessar a página do Banrisul dirija-se ao painel "Áreas Temáticas Banrisul" e clique na opção "Banricompras". Uma vez na "Área Temática Banricompras", clique na opção "Para quem Vende."

A partir daí, você estará atualizado sobre todas as informações Banricompras necessárias ao sucesso do produto em seu estabelecimento comercial. Utilize as informações e explore ao máximo as vantagens do produto Banricompras. Quem ganha é você.

### Site do Lojista

Na Área Temática Banricompras você dispõe também de uma excelente ferramenta de consulta às suas vendas através do Banricompras. Trata-se do "Site do Lojista". Nele você consulta todas as transações realizadas via Banricompras, com informações detalhadas de suas vendas.

As consultas podem ser feitas com prazo de abrangência de até um ano, tanto para frente (Vendas parceladas e pré-datadas futuras) como para trás (transações já liquidadas). O "Site do Lojista" dá ao Banricompras total transparência nas informações destinadas aos estabelecimentos conveniados. Você não terá dúvidas.

### Seguem os passos para acesso ao Site do Lojista:

Acessar a página do Banrisul na internet http://www.banrisul.com.br

Nas "Áreas Temáticas Banrisul" clicar em Banricompras

Colocar o cursor sobre a opção "Para quem Vende" e clicar no item "Site do Lojista". Correr a tela até o rodapé. No item "Links Relacionados" clicar em "Site do Lojista".

### Para acesso às informações serão solicitados os seguintes dados:

CNPJ do estabelecimento Código da Agência Código da conta corrente do conveniado Senha de Serviços Internet (senha de 06 dígitos).

Aproveite ao máximo todas as informações, afinal a informação é fundamental ao seu sucesso.

Equipe Banricompras

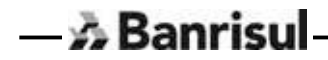

### 1 - Apresentação do Terminal

Características Gerais do Vx510.

- 🚵 Banrisul

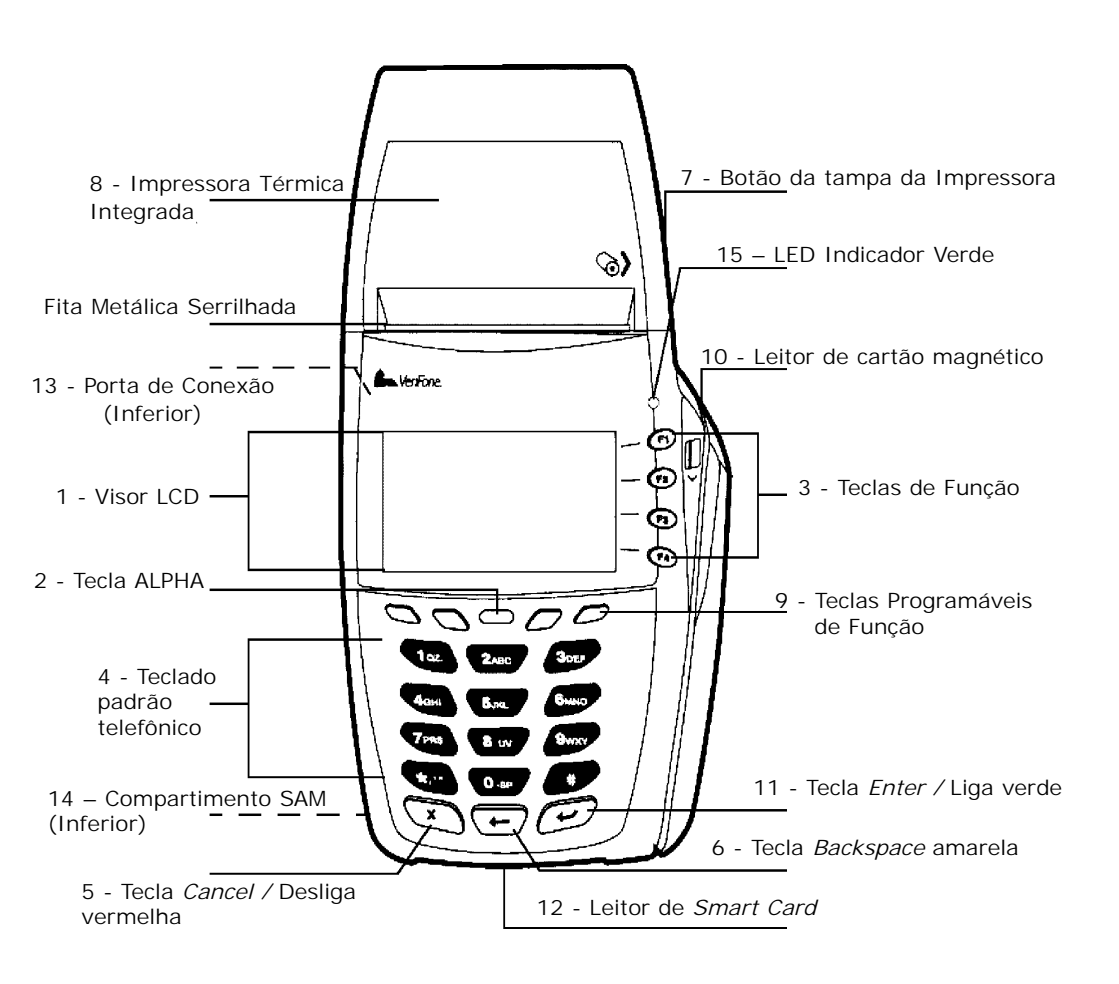

### 1.1 - Visor LCD (Liquid Cristal Display – Visor de Cristal Líquido)

O LCD é capaz de criar gráficos com *backlighting*\*. Isto significa que podem ser representados logotipos, bandeiras de anúncio e caracteres de idioma estrangeiro facilmente.

\* Backlighting = sistema de iluminação na parte traseira do LCD.

### 1.2 - Tecla ALPHA

A tecla ALPHA é usada para trocar caracteres entre maiúscula, minúsculos e para usar os caracteres especiais.

### 1.3 - Teclas de Função

Estas quatro teclas de função, (F1-F2-F3-F4) rotulados em seqüência, estão à direita do Display (LCD). Eles são usados para modo de sistema e funções específicas de uma aplicação.

### 1.4 - Teclado padrão telefônico

O teclado complementar contém 12 teclas no estilo telefônico que servem para entrar com os dados no terminal. Usando este teclado complementar e a tecla ALPHA você poderá obter até 52 caracteres sendo eles: as letras A-Z, os números 0-9 e os 16 caracteres especiais:

| * | , |        | _ |
|---|---|--------|---|
|   | # | %      | : |
| ! | + | @      | = |
| , | & | Espaço | / |

### 1.5 - Tecla Cancel (cancelamento) / Desliga vermelha [X]

A tecla de Cancelamento vermelha é usada para cancelar qualquer entrada e saída sem salvar qualquer alteração.

### 1.6 - Tecla Backspace (retrocesso) amarela [

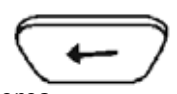

A tecla de Retrocesso amarela é usada para apagar caracteres.

### 1.7 - Botão da Tampa da Impressora

— 🔊 Banrisul

Para abrir a tampa da impressora basta pressionar o botão na lateral do terminal, em seguida, levante-a.

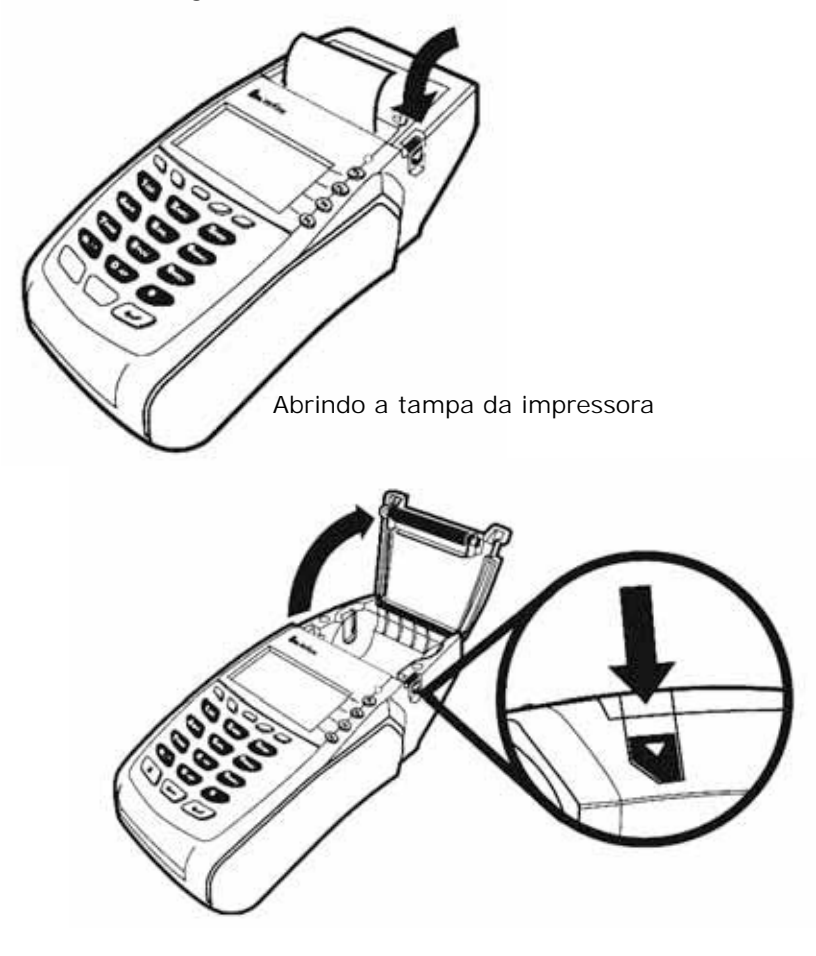

### 1.8 - Impressora Térmica Integrada

A impressora térmica integrada está ao topo do Vx510. Este tipo de impressora usa aquecimento aplicado ao papel especial (térmico) para produzir impressão.

O sistema de carregamento de papel é bastante simplificado, basta inserir a bobina no compartimento de papel, puxar um pouco de papel para que ele fique para fora do compartimento (algo em torno de 3cm) e fechar a tampa.

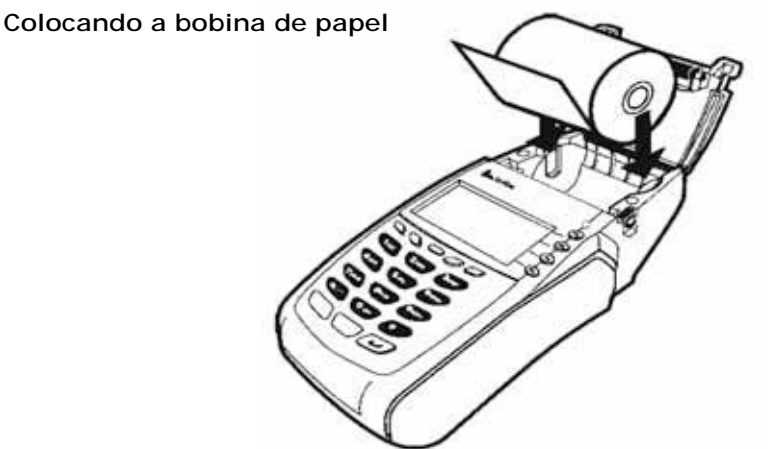

Após carregar a impressora, feche a tampa do rolo do papel pressionando cuidadosamente até ela fazer um clique.

Removendo a bobina parcial de papel

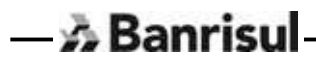

### 1.9 - Teclas programáveis de função

Estas quatro teclas de função programáveis não rotuladas estão à direita e à esquerda da tecla ALPHA e sobre o teclado complementar. Uma máscara no teclado irá informar ao usuário os possíveis usos com as funcionalidades da aplicação.

1.10 - Leitor de cartão magnético

O terminal Vx510 possui um leitor de cartão magnético incorporado na lateral direita. Um ícone à esquerda do leitor mostra a direção de inserção adequada do cartão, com a tarja virada para baixo e para dentro, em direção ao teclado.

Î

— A Banrisul

O leitor de cartão de faixa magnética bidirecional possui a capacidade para ler três trilhas simultaneamente da faixa magnética de um cartão de crédito e/ou licença de motorista.

As trilhas 1 e 2 são utilizadas para transações de crédito/débito e são encontradas em todos os cartões de crédito normais como MasterCard por exemplo.

A trilha 3 pode ser usada com uma carteira de motorista para identificação com propósitos de verificação de idade.

### 1.11 - Tecla Enter (entra) / Liga verde [

A tecla enter verde é usada para confirmar a entrada de dados.

### 1.12 - Leitor de Smart Card

O terminal Vx510 possui um leitor de cartão inteligente incorporado na parte frontal do terminal.

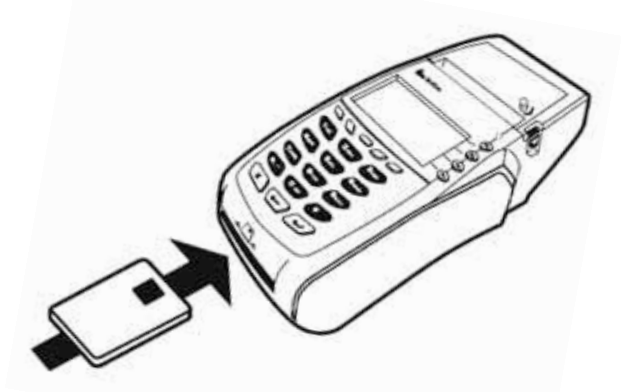

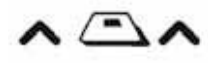

Um ícone acima do leitor indica a posição do cartão e a direção da inserção adequada.

Um cartão Smart contém um ICC (Chip de Circuito Integrado) para armazenar contas, transações e outros tipos de informações pessoais. Possui características rigorosas de segurança para assegurar a validade do cartão e do usuário.

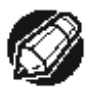

### ΝΟΤΑ

O cartão Smart do cliente deverá permanecer no leitor durante todo o tempo da transação.

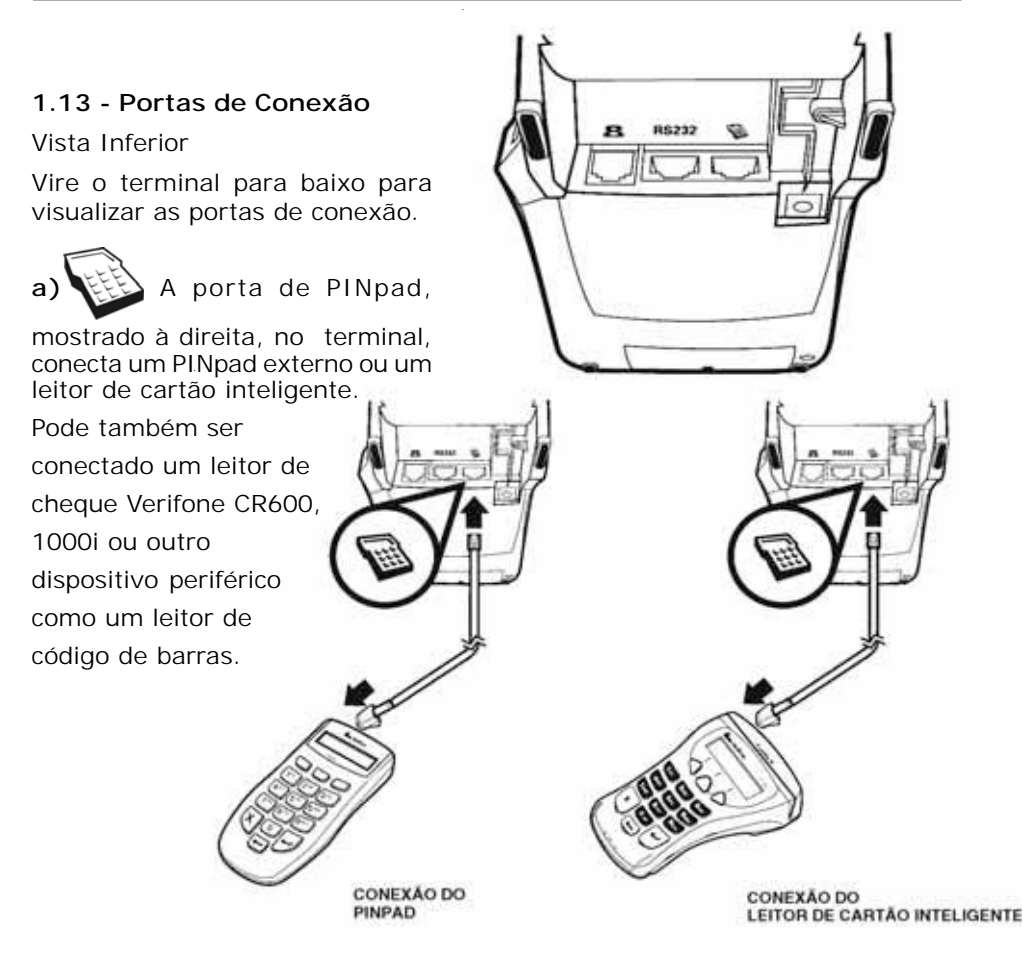

b) RS-232, ícone central, (atualmente sem função).

c) A porta de comunicações pode ser identificada por meio de um ícone em forma de telefone, exibido à esquerda. No terminal use esta porta para conectar o Vx510 a uma linha telefônica.

d) A porta de conexão de força usa um conector com corpo redondo. É identificada por meio do ícone de energia elétrica mostrada à esquerda.
 Obs: Não conecte o terminal à fonte de alimentação até que todos os periféricos estejam conectados.

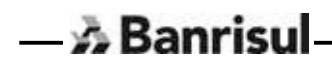

### 1.14 - Compartimento para cartão SAM

O cartão SAM é menor que um cartão de crédito. Estes cartões requerem treinamento específico para serem instalados devido ao seu tamanho.

Cartões SAM contêm rotinas de cartões inteligentes como aplicações de lealdade, pagamentos, transferência eletrônica de benefícios e aplicações para as indústrias de viagem e hospedagem.

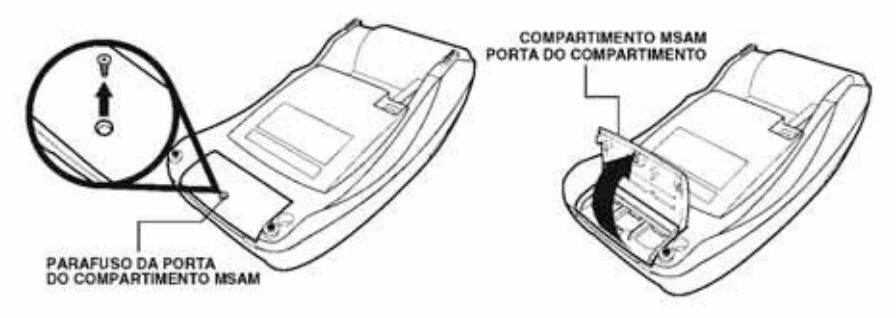

Abrindo a porta do compartimento MSAM

Para abrir a porta do compartimento MSAM retire o parafuso da porta e levante-a.

Antes de inserir o cartão MSAM, coloque-o com os contatos dourados do cartão virados para a extremidade do leitor de cartão inteligente do terminal. Instale o cartão MSAM alinhando o cartão e

deslizando-o cuidadosamente dentro das guias da tampa até que se encaixe completamente

Instalando um Cartão MSAM

Para fechar a porta do compartimento MSAM recoloque a porta parafusando-a em seguida.

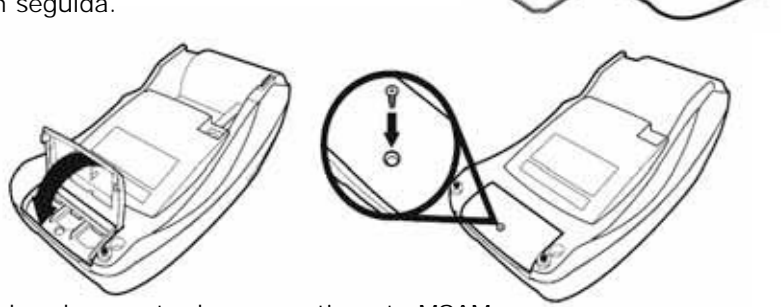

Fechando a porta do compartimento MSAM

### 1.15 - LED Indicador verde

Um LED indicador verde indica se a força está ligada.

### 1.16 - Fonte de Alimentação

A fonte de alimentação que acompanha o terminal é bivolt automática e possui um LED para indicar se está em funcionamento ou não.

Fonte Externa: 100~240 VAC; 50/60 Hz;

Entrada do terminal: 8.6~9.4 VDC, 4.0 Amp

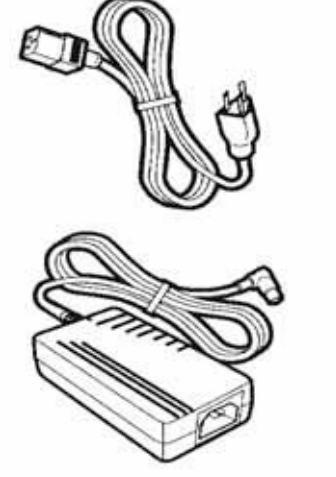

Obs: Após a conexão de qualquer dispositivo periférico, você está pronto para conectar o terminal Vx510 à fonte de alimentação.

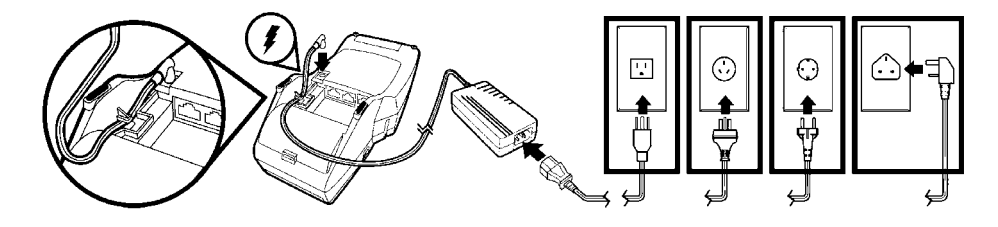

Para conectar a fonte, insira o corpo redondo do conector na porta da alimentação. Em seguida, conecte o cabo de força AC na fonte e em uma tomada da parede ou a um estabilizador de voltagem.

Obs: Caso o LED da fonte não esteja acendendo, verifique as conexões.

### 1.17 - Porta de Comunicação

Para conectar o Vx510 a uma linha telefônica, conecte o cabo telefônico na porta de comunicação no terminal. Em seguida, conecte a outra extremidade a um conector de telefone na parede conforme figura abaixo. Esta é uma conexão direta e a linha é dedicada ao terminal.

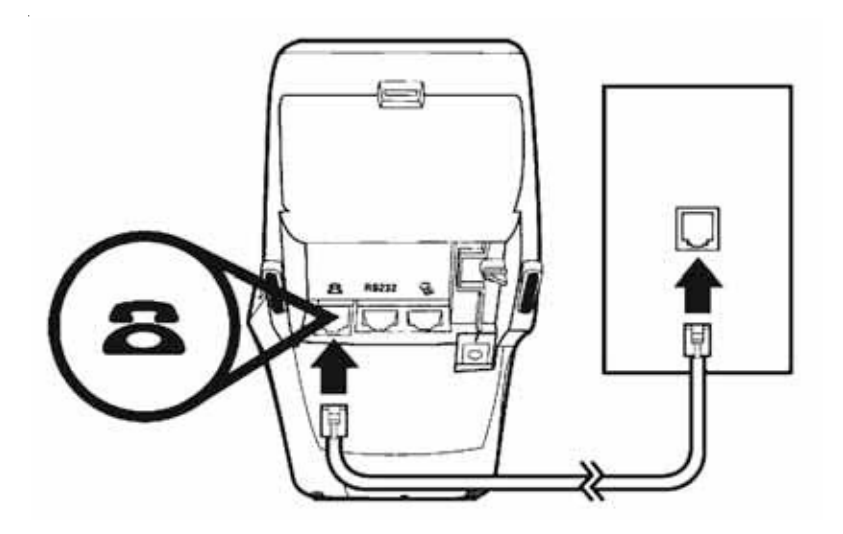

Vista Inferior

### 2 - Recomendações de Segurança

- Não coloque sobre o equipamento objetos pesados, grampos, palitos, *clips*, cigarros acesos, líquidos, etc.
- Mantenha o terminal afastado da luz solar direta e de qualquer coisa que irradie calor como, por exemplo, um fogão ou um motor.
- O terminal não é à prova d'água ou de poeira e destina-se somente à utilização dentro das instalações. Qualquer dano à unidade resultante da exposição à chuva ou à poeira invalida qualquer garantia.
- Evite utilizar este produto durante tempestades.
- Evite local próximo a utensílios elétricos ou outros dispositivos que causam flutuações excessivas na corrente ou emitam ruídos elétricos (por exemplo, ar condicionado, motores elétricos, sinais de néon, dispositivos de segurança magnéticos ou de alta freqüência, ou equipamento de computadores).
- Para evitar danos, conserve o terminal em lugar seguro, onde não haja umidade e luz solar.
- Ambiente Operacional:

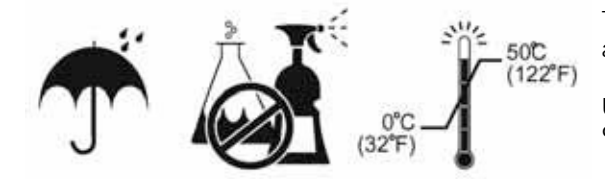

Temperatura de operação: 0° a 50° C (32° a 122° F)

Umidade relativa do ar: 5% a 90%, sem condensação.

- Para melhor conservação do seu terminal, não utilize produtos químicos para limpeza.
- Devido ao risco de choque elétrico ou danos ao terminal, não utilize-o perto da água, incluindo banheiras, lavatórios, pias ou lavanderias, em porões úmidos, ou perto de uma piscina.
- O terminal Vx510 é projetado para suportar pequenas quedas e impactos, a falta de cuidado no seu manuseio pode prejudicar o seu funcionamento correto.

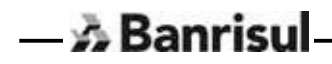

### 3 - Recomendações para utilização do Equipamento

Seguem alguns cuidados básicos para utilização dos equipamentos POS:

### Limpeza

Utilize apenas um pano umedecido com água. Não use produtos químicos ou abrasivos que acarretem danos ao equipamento.

### Manutenção

Nunca abra o terminal para efetuar qualquer tipo de tentativa de "conserto", a manutenção destes equipamentos só deverá ser realizada pelo técnico autorizado.

Caso haja necessidade de mudar o terminal de local físico, ligue para a Central de Atendimento e solicite uma visita técnica.

### Para desligar o Terminal

Não há necessidade de desligar o terminal da tomada após o término do expediente.

### 4 - Operando Terminal Banrisul

### 4.1 - ABERTURA DO TERMINAL

- 🚵 Banrisu

Notifica o Sistema Banrisul de que este terminal do estabelecimento está entrando em operação. Deve executar este processo, no início do expediente, para o terminal entrar em operação.

Este processo apaga da memória (histórico) do terminal, as informações das transações registradas, mantendo porém os registros do dia corrente e do dia anterior, dentro da capacidade de buffer do equipamento.

A Abertura do Terminal faz um zeramento no Sistema Banrisul dos acumuladores de movimento que são exibidos quando realizado o Fechamento do Terminal.

O operador deve executar uma Abertura de Terminal após ter realizado um Fechamento do Terminal.

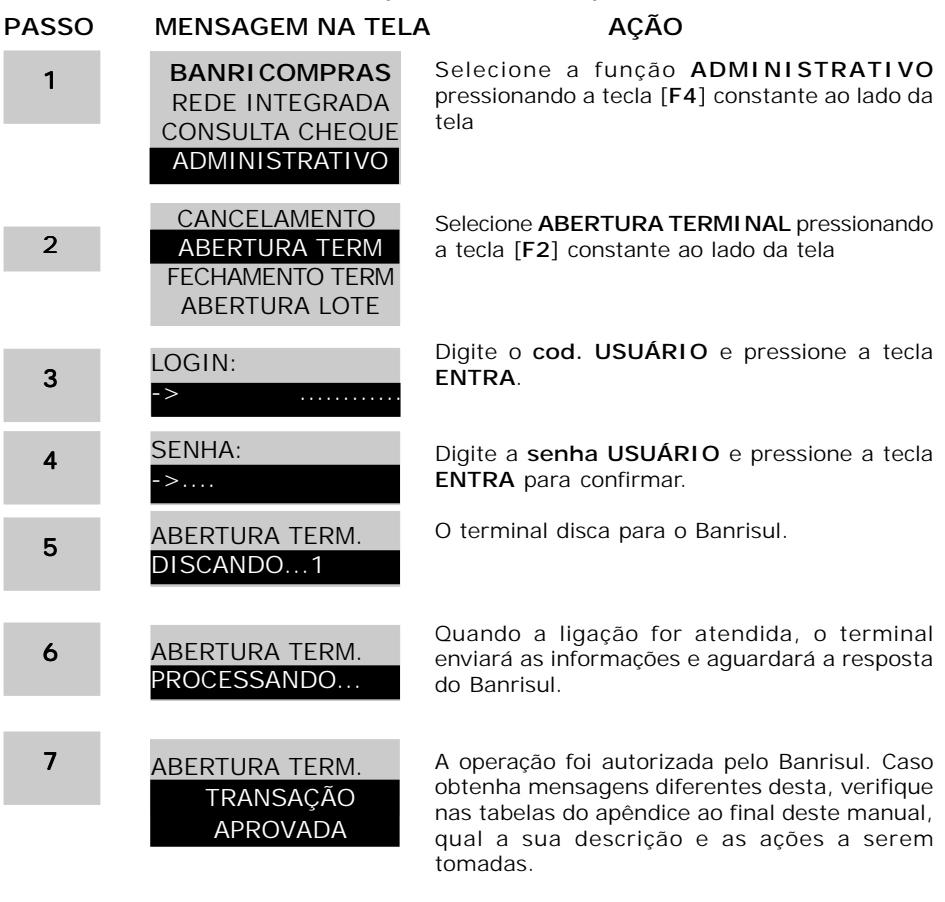

### Atenção - Esta operação não imprime recibo!

### 4.2 - FECHAMENTO DO TERMINAL

Notifica o Banrisul de que o Terminal está encerrando as operações. Deve ser feito o fechamento do terminal ao final do expediente.

O fechamento do Terminal disponibiliza o relatório das transações acumuladas no Sistema Banrisul para o terminal desde a última abertura, sem fazer qualquer tipo de zeramento.

| PASSO | MENSAGEM NA TELA                                                    | A AÇÃO                                                                                                    |
|-------|---------------------------------------------------------------------|----------------------------------------------------------------------------------------------------|
| 1     | BANRICOMPRAS<br>REDE INTEGRADA<br>CONSULTA CHEQUE<br>ADMINISTRATIVO | Selecione a função <b>ADMINISTRATIVO</b><br>pressionando a tecla [ <b>F4</b> ] constante ao lado da<br>tela                                                                                             |
| 2     | CANCELAMENTO<br>ABERTURA TERM<br>FECHAMENTO TERM<br>ABERTURA LOTE   | Selecione <b>FECHAMENTO TERMINAL</b><br>pressionando a tecla [ <b>F3</b> ] constante ao lado da<br>tela                                                                                                 |
| 3     | LOGIN:<br>->                                                        | Digite o cod. USUÁRIO e pressione a tecla ENTRA.                                                                                                    |
| 4     | SENHA:                                                              | Digite a <b>senha USUÁRIO</b> e pressione a tecla<br>ENTRA para confirmar.                                                                                                    |
| 5     | FECHAMENTO TERM.<br>DISCANDO1                                       | O terminal disca para o Banrisul.                                                                                                    |
| 6     | FECHAMENTO TERM.<br>PROCESSANDO                                     | Quando a ligação for atendida, o terminal<br>enviará as informações e aguardará a resposta<br>do Banrisul.                                                                                              |
| 7     | FECHAMENTO TERM.<br>TRANSAÇÃO<br>APROVADA                           | A operação foi autorizada pelo Banrisul. Caso<br>obtenha mensagens diferentes desta, verifique<br>nas tabelas do apêndice ao final deste manual,<br>qual a sua descrição e as ações a serem<br>tomadas. |

### 4.3 - ABERTURA DE LOTE

— A Banrisul

Notifica o Sistema Banrisul que o terminal está pronto para efetuar o pagamento de contas. Este procedimento poderá ser executado a qualquer hora e quantas vezes achar necessário no dia, em combinação com o Fechamento de Lote.

A abertura de lote é exigida diariamente para pagamento de contas (Rede Integrada – IPVA, GPS, Código de Barras, Recarga de Celular Pré-pago, etc...)

O Lote deve ser aberto no início do expediente.

### Atenção - Esta operação não imprime recibo!

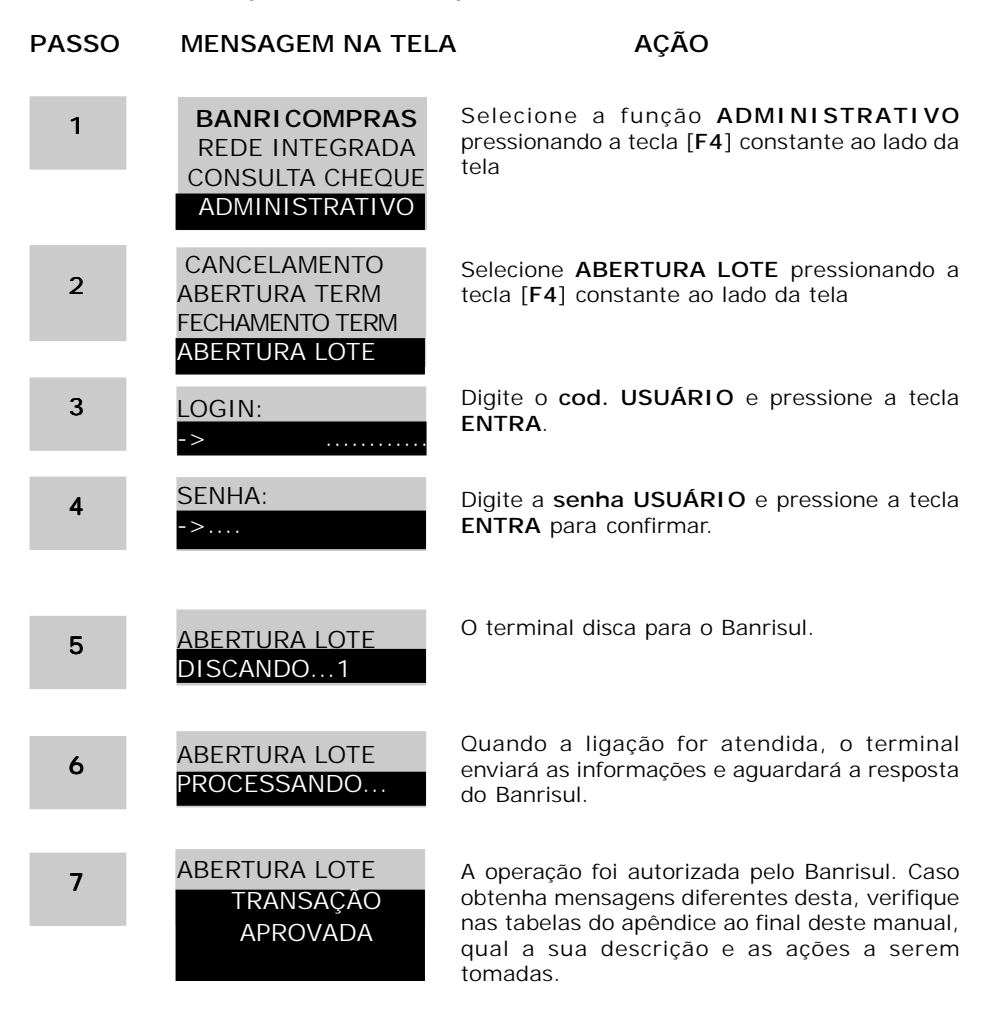

### 4.4 - FECHAMENTO DE LOTE

Este procedimento deverá ser realizado quando o Banrisul solicitar, ou sempre que for fazer a entrega dos documentos na agência.

Após o Fechamento de Lote, uma nova operação de Abertura de Lote deverá ser efetuada para permitir o recebimento de novas contas.

Deve ser feita diariamente ou sempre que esgotar o valor limite de pagamentos de cada lote.

| PASSO | MENSAGEM NA TEL                                                     | A AÇÃO                                                                                                    |
|-------|---------------------------------------------------------------------|----------------------------------------------------------------------------------------------------|
| 1     | BANRICOMPRAS<br>REDE INTEGRADA<br>CONSULTA CHEQUE<br>ADMINISTRATIVO | Selecione a função <b>ADMINISTRATIVO</b><br>pressionando a tecla <b>[F4]</b> constante ao lado da<br>tela                                                                                               |
|       | CANCELAMENTO                                                        | Pressione a tecla MENU V logo                                                                                                    |
| 2     | ABERTURA TERM<br>FECHAMENTO TERM<br>ABERTURA LOTE                   | abaixo da seta mostrada na tela para obter mais<br>opções.                                                                                                    |
| 3     | FECHAMENTO LOTE                                                     | Selecione FECHAMENTO LOTE pressionando a tecla [F1] constante ao lado da tela                                                                                                    |
| 4     | LOGIN:<br>->                                                        | Digite o cod. USUÁRIO e pressione a tecla ENTRA.                                                                                                    |
| 5     | SENHA:<br>->                                                        | Digite a <b>senha USUÁRIO</b> e pressione a tecla <b>ENTRA</b> para confirmar.                                                                                                    |
| 6     | FECHAMENTO LOTE<br>DISCANDO1                                        | O terminal disca para o Banrisul.                                                                                                    |
| 7     | FECHAMENTO LOTE<br>PROCESSANDO                                      | Quando a ligação for atendida, o terminal<br>enviará as informações e aguardará a resposta<br>do Banrisul.                                                                                              |
| 8     | FECHAMENTO LOTE<br>TRANSAÇÃO<br>APROVADA                            | A operação foi autorizada pelo Banrisul. Caso<br>obtenha mensagens diferentes desta, verifique<br>nas tabelas do apêndice ao final deste manual,<br>qual a sua descrição e as ações a serem<br>tomadas. |

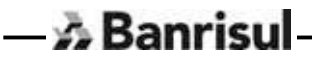

### 4.5 - CANCELAMENTO

— 🔉 Banrisu

Permite cancelar quaisquer transações financeiras realizadas no terminal Banrisul, exceto operações de crédito 1 Minuto e recarga de pré-pago. Este cancelamento somente é na data da realização da operação, desde que o lote não tenha sido encerrado.

| PASSO | MENSAGEM NA TEL                                                     | A AÇÃO                                                                                                    |
|-------|---------------------------------------------------------------------|----------------------------------------------------------------------------------------------------|
| 1     | BANRICOMPRAS<br>REDE INTEGRADA<br>CONSULTA CHEQUE<br>ADMINISTRATIVO | Selecione a função ADMINISTRATIVO<br>pressionando a tecla [F4] constante ao lado da<br>tela                                                                                                    |
| 2     | CANCELAMENTO<br>ABERTURA TERM<br>FECHAMENTO TERM<br>ABERTURA LOTE   | Selecione Cancelamento pressionando a tecla<br>[F1] constante ao lado da tela                                                                                                    |
| 3     | LOGIN:<br>->                                                        | Digite o cod. SUPERVI SOR e pressione a tecla ENTRA.                                                                                                    |
| 4     | SENHA:<br>->                                                        | Digite a senha SUPERVISOR e pressione a tecla ENTRA para confirmar.                                                                                                    |
| 5     | CANCELAMENTO                                                        | Informe o valor da transação a ser cancelada e pressione a tecla ENTRA ou CANCELA para voltar à Tela Principal. Poderá corrigir um valor usando a tecla LIMPA.                                          |
| 6     | CANCELAMENTO<br>DATA (ddmmaaaa)<br>->                               | Informe a Data de transação a ser cancelada<br>no formato DDMMAAAA e pressione ENTRA<br>para confirmar.                                                                                                 |
| 7     | CANCELAMENTO E<br>NSU BERGS#:                                       | Informe o código NSU BERGS da transação a<br>ser cancelada e pressione ENTRA para<br>confirmar. O código NSU BERGS consta no<br>demonstrativo de venda.                                                 |
| 8     | CANCELAMENTO<br>DISCANDO1                                           | O terminal disca para o Banrisul.                                                                                                    |
| 9     | CANCELAMENTO<br>PROCESSANDO                                         | Quando a ligação for atendida, o terminal<br>enviará as informações e aguardará a resposta<br>do Banrisul.                                                                                              |
| 10    | CANCELAMENTO<br>TRANSAÇÃO<br>APROVADA                               | A operação foi autorizada pelo Banrisul. Caso<br>obtenha mensagens diferentes desta, verifique<br>nas tabelas do apêndice ao final deste manual,<br>qual a sua descrição e as ações a serem<br>tomadas. |

### 4.6 - CONSULTA SITUAÇÃO DA REDE

Permite teste fácil e rápido da comunicação do terminal até o Sistema Banrisul.

Atenção – Esta operação não imprime recibo!

| PASSO | MENSAGEM NA TEL                                                      | A AÇÃO                                                                                                    |
|-------|----------------------------------------------------------------------|----------------------------------------------------------------------------------------------------|
| 1     | BANRI COMPRAS<br>REDE INTEGRADA<br>CONSULTA CHEQUE<br>ADMINISTRATIVO | Selecione a função <b>ADMINISTRATIVO</b><br>pressionando a tecla <b>[F4]</b> constante ao lado da<br>tela                                                                                               |
| 2     | CANCELAMENTO<br>ABERTURA TERM<br>FECHAMENTO TERM<br>ABERTURA LOTE    | Pressione a tecla MENU <b>V</b> logo<br>abaixo da seta mostrada na tela para obter mais<br>opções.                                                                                                    |
| 3     | CONS. SIT. REDE                                                      | Selecione <b>Consulta situação da rede</b><br>pressionando a tecla [ <b>F3</b> ] constante ao lado da<br>tela                                                                                           |
| 4     | CONS. SIT. REDE<br>DISCANDO1                                         | O terminal disca para o Banrisul.                                                                                                    |
| 5     | CONS. SIT. REDE<br>PROCESSANDO                                       | Quando a ligação for atendida, o terminal<br>enviará as informações e aguardará a resposta<br>do Banrisul.                                                                                              |
| 6     | CONS. SIT. REDE<br>TRANSAÇÃO<br>APROVADA                             | A operação foi autorizada pelo Banrisul. Caso<br>obtenha mensagens diferentes desta, verifique<br>nas tabelas do apêndice ao final deste manual,<br>qual a sua descrição e as ações a serem<br>tomadas. |

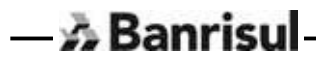

### 4.7 - CONFIGURAÇÃO

— A Banrisul

Permite configuração de alguns dados relativos às funções tais como habilitação ou não do produto, número de vias do comprovante, etc.

Segue abaixo uma descrição de cada item de configuração.

### 4.7.1 - Configurações Locais - Produtos

- Pagamento à Vista Habilita/Desabilita a operação Banricompras Pagamento à Vista no POS e o número de vias de comprovante para esta operação.
- Pagamento Pré-Datado Habilita/Desabilita a operação Banricompras - Pagamento Pré-datado no POS e o número de vias de comprovante para esta operação.
- Pagamento Parcelado Habilita/Desabilita a operação de Banricompras - Pagamento Parcelado no POS e o número de vias de comprovante para esta operação
- Consulta IPVA Habilita/Desabilita as operações da Rede Integrada
   Consulta IPVA no POS e o número de vias de comprovante para esta operação.
- Pagamento Conta Habilita/Desabilita as operações da Rede Integrada - Pagamento Conta no POS e o número de vias de comprovante para esta operação.
- Recarga Celular Habilita/Desabilita as operações da Rede Integrada
   Recarga Celular no POS e o número de vias de comprovante para esta operação.
- Pagamento GPS INSS Habilita/Desabilita as operações da Rede Integrada - Pagamento GPS no POS e o número de vias de comprovante para esta operação.
- Crédito 1 Minuto Habilita/Desabilita a operação Banricompras -Crédito 1 Minuto no POS e o número de vias de comprovante para esta operação
- Banco SIM Parcelado Habilita/Desabilita a operação Banricompras
   Banco SIM Parcelado no POS e o número de vias de comprovante para esta operação.
- **Consulta Cheque** Habilita/Desabilita a operação de Consulta Cheque no POS e o número de vias de comprovante para esta operação.
- Consulta Saldo Refeisul Habilita/Desabilita a operação de Consulta Saldo Refeisul no POS.

- Pagamento Cartão Refeisul Habilita/Desabilita a operação de Pagamento Cartão Refeisul no POS e o número de vias de comprovante para esta operação.
- Pagamento Cartão Refeisul Combustível Habilita/Desabilita a operação de Pagamento Cartão Refeisul no POS e o número de vias de comprovante para esta operação.
- Vias Fechamento Terminal Define o número de vias de comprovante para esta operação.
- Vias Cancelamento Define o número de vias de comprovante para esta operação.
- Vias Fechamento Lote Define o número de vias de comprovante para esta operação.
- **Prazo** Prazo padrão informado pelo usuário que será utilizado nas transações parceladas e nas transações a prazo.
- Número Parcelas Quantidade padrão de parcelas informado pelo usuário que será utilizada nas transações de Pagamento Parcelado.

### 4.7.2 - Configurações Locais - Dados Lojista

- Id Terminal Número de identificação do terminal, fornecido pelo Banrisul
- Estabelecimento Código de estabelecimento no Banrisul
- Rede Origem Número de identificação de Rede
- Razão Social Razão Social do estabelecimento para fins de impressão. Permite digitação GSM similar a teclado de telefones celulares
- **CNPJ** CNPJ do estabelecimento
- **Cidade** Cidade onde se localiza o estabelecimento. Usado para fins de impressão. Permite digitação GSM similar a teclado de telefones celulares

### 4.7.3 - Configurações Locais - Comunicação

- **Tentativas** é o número de vezes que o POS deverá tentar automaticamente a conexão ao HOST Banrisul. (default 3).
- **Tout Conexão -** é tempo de espera em segundos para o HOST Banrisul atender. (default 30).

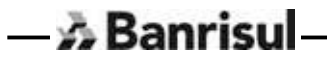

- **Tout Resposta** é o tempo em segundos que o POS deverá aguardar por uma resposta do HOST Banrisul. (default 30).
- Tempo Conexão Pagamento é o tempo em segundos que o POS deverá aguardar por uma resposta do HOST Banrisul. (default 15).
- **PABX** Informe se o POS está conectado a um PABX
- **Telefone** Número de telefone a ser discado. Pode-se incluir DDD ou senha de bloqueio de ramal
- Tipo de Linha Informa se a linha é do tipo Tom ou Pulso

**4.7.4 - Configurações Locais - Operador** - As diversas funções do aplicativo deverão ser gerenciadas por alguns níveis de operadores.

- Cod. Usuário Cadastro e manutenção de código de usuário e a senha usuário. Tem acesso às funções de Banricompras, Rede Integrada, Consulta Cheque, Abertura e Fechamento de Terminal, Abertura e Fechamento de Lote, Utilitários (exceto Carga Terminal e Memória).
- Cod. Supervisor Cadastro e manutenção de código de supervisor e a senha supervisor. Tem acesso a todas as opções de <u>usuário</u> e mais: cancelamento, configuração da comunicação (somente forma de comunicação), cadastro de operador (somente nível Usuário) e configuração de periféricos.
- Cod. Administrador Cadastro e manutenção de código de administrador e a senha administrador. Tem acesso a todas as opções de <u>supervisor</u> e mais: configuração de produtos (apenas prazo e parcelas), configuração de comunicação, cadastro de operadores dos três níveis e Carga Terminal da função Utilitários.

Além destes ainda temos a identificação de operador e senha do técnico que instala e configura o equipamento. Tem acesso a todas as funções.

**4.7.5 - Configurações Locais - Código de Barras -** Permite a configuração dos dados de comunicação da leitora com POS para possibilitar a sua utilização.

**4.7.6 - Configurações Locais - Leitor CMC7 -** Permite a configuração dos dados de comunicação da leitora com POS para possibilitar a sua utilização.

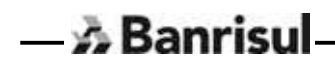

### 4.8 - UTILITÁRIOS

Permite acesso às funções de relatório, carga remota e cópia de aplicativo para outro terminal.

### Utilitários - Reimpressão

Reimprime o último comprovante emitido pelo terminal.

### Utilitários - Lista Transação

Emite relatório de todas as transações realizadas no POS após realização de Abertura de Terminal.

### Utilitários - Versão Software

Exibe a versão do software em execução no POS.

### Utilitários - Carga Terminal

Permite executar carga remota de nova(s) versão(ões) de software que venha a disponibilizar.

### Utilitários - Memória

Esta opção apaga toda e quaisquer informações gravadas nos arquivos, inclusive arquivo de lote e arquivo de configuração.

### Utilitários - Data/Hora

Permite inserir a data (ddmmaaaa) e a hora (hhmmss). Esta é a primeira configuração que deverá ser feita assim que o operador efetuar a carga do terminal Banrisul.

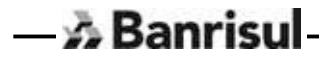

### 5 - Funções do Terminal Banrisul

### 5.1 - Principais Funções do Terminal Banrisul

No seu estado inicial, o terminal Banrisul apresentará na tela as opções disponíveis para sua utilização.

BANRICOMPRAS REDE INTEGRADA CONSULTA CHEQUES ADMINISTRATIVO

Tela Principal do Terminal Banrisul

Em qualquer tela do terminal Banrisul, pressionando a tecla CANCELA (este voltará imediatamente à Tela do Menu Superior.

O terminal Banrisul disponibiliza várias funções (descritas abaixo). Em qualquer função, pressionando a tecla MENU  $\Psi$  este apresentará mais opções daquela função, se houver.

### 5.2 - Descrição Funções do Terminal Banrisul

- 🚵 Banrisu

Abaixo breve descrição de cada função / opção disponível no terminal Banrisul.

| FUNÇÃO           | DESCRIÇÃO                                                                                                    |
|------------------|----------------------------------------------------------------------------------------------------|
| BANRICOMPRAS     | Permite realizar vendas através do Cartão Banrisul<br>(á vista, pré datado, parcelado, etc), vendas com<br>Cartão Banco SIM (parcelado) e também<br>pagamentos e consultas do cartão Refeisul<br>Alimentação e Cartão Refeisul Combustível. |
|                  |                                                                                                    |
| REDE INTEGRADA   | Permite realizar recebimentos de contas inclusive<br>consulta e pagamento IPVA, pagamento GPS e<br>recarga de celular                                                                                                    |
| CONSULTA CHEQUES | Consulta Cheque Banrisul                                                                                                    |
|                  |                                                                                                    |
| ADMINISTRATIVO   | Acessa rotinas que permitem a administração das<br>transações financeiras realizadas no terminal<br>Banrisul e também a sua configuração.                                                                                                   |

### 5.3 - BANRICOMPRAS À VISTA

- \Lambda Banrisul

Permite vendas com o pagamento **à vista**, através de débito direto na conta corrente do cliente Banrisul, em um único lançamento, na data da realização da transação.

| PASSO | MENSAGEM NA TELA                                                    | AÇÃO                                                                                                    |
|-------|---------------------------------------------------------------------|----------------------------------------------------------------------------------------------------|
| 1     | BANRICOMPRAS<br>REDE INTEGRADA<br>CONSULTA CHEQUE<br>ADMINISTRATIVO | Selecione a função <b>BANRICOMPRAS</b><br>pressionando a tecla <b>[F1]</b> constante ao<br>lado da tela                                                                                                    |
| 2     | PAGTO À VISTA<br>PAGTO PREDATADO<br>PAGTO PARCELADO<br>CRED1 MINUTO | Selecione <b>PAGTO À VISTA</b><br>pressionando a tecla <b>[F1]</b> contante ao<br>lado da opção na tela                                                                                                    |
| 3     | PAGTO À VISTA<br>VALOR<br>0,00                                      | Digite um valor diferente de zero, sem<br>vírgulas para os centavos, e pressione<br>a tecla ENTRA para passar ao próximo<br>passo ou CANCELA para voltar à Tela<br>Principal. Poderá corrigir um valor<br>usando a tecla LIMPA |
| 4     | PAGTO À VISTA<br>PASSE O CARTÃO                                     | Passe o cartão Banrisul do Cliente                                                                                                    |
| 5     | PAGTO À VISTA<br>SENHA:<br>->                                       | Solicite ao cliente a digitação da senha<br>através do Teclado. Pressione a tecla<br>entra para confirmar.                                                                                                    |
| 6     | PAGTO À VISTA<br>DISCANDO1                                          | O terminal disca para o Banrisul.                                                                                                    |
| 7     | PAGTO À VISTA<br>PROCESSANDO                                        | Quando a ligação for atendida, o<br>terminal enviará as informações e<br>aguardará a resposta do Banrisul.                                                                                                    |
| 8     | PAGTO À VISTA<br>TRANSAÇÃO<br>APROVADA                              | A operação foi autorizada pelo Banrisul.<br>Caso obtenha mensagens diferentes<br>desta, verifique nas tabelas do apêndice<br>ao final deste manual, qual a sua<br>descrição e as ações a serem tomadas.                        |

### 5.4 - BANRICOMPRAS PRÉ-DATADO

Permite vendas através do débito direto na conta corrente do cliente Banrisul, sendo em um único valor, em data posterior ao dia em que se está realizando a transação. **Prazo máximo 60 dias.** 

| PASSO | MENSAGEM NA TELA                                                    | AÇÃO                                                                                                    |
|-------|---------------------------------------------------------------------|----------------------------------------------------------------------------------------------------|
| 1     | BANRICOMPRAS<br>REDE INTEGRADA<br>CONSULTA CHEQUE<br>ADMINISTRATIVO | Selecione a função <b>BANRICOMPRAS</b><br>pressionando a tecla <b>[F1]</b> constante ao lado<br>da tela                                                                                                    |
| 2     | PAGTO À VISTA<br>PAGTO PREDATADO<br>PAGTO PARCELADO<br>CRED1 MINUTO | Selecione <b>PAGTO PREDATADO</b><br>pressionando a tecla <b>[F2]</b> contante ao lado<br>da opção na tela                                                                                                    |
| 3     | PAGTO PREDATADO<br>VALOR 0,00                                       | Digite um valor diferente de zero, sem vírgulas<br>para os centavos, e pressione a tecla ENTRA<br>para passar ao próximo passo ou CANCELA<br>para voltar à Tela Principal. Poderá corrigir um<br>valor usando a tecla LIMPA |
| 4     | PAGTO PREDATADO<br>PRAZO / DATA ?<br>1-PRAZO 2-DATA                 | Selecione a melhor forma de pagamento para o débito. <b>PRAZO</b> para informar a quantidade de dias ou <b>DATA</b> para informar a data do débito na conta do cliente.                                                     |
| 4.1   | PAGTO PREDATADO<br>PRAZO?<br>.30                                    | Tela para informar a quantidade de <b>Dias de prazo</b><br>para débito na conta do cliente ou aceitar o padrão<br>definido na função Produtos. Ex.: 30 dias.                                                                |
| 4.2   | PAGTO PREDATADO<br>DATA ddmmaaaa):->                                | Informe a data de débito do valor da compra,<br>no formato DDMMAAAA e tecle ENTRA.                                                                                                    |
| 5     | PASSE O CARTÃO                                                      | Passe o cartão Banrisul do Cliente                                                                                                    |
| 6     | PAGTO PREDATADO<br>SENHA->                                          | Solicite ao cliente a digitação da senha através do Teclado.Pressione a tecla <b>Entra</b> para confirmar.                                                                                                    |
| 7     | PAGTO PREDATADO<br>DISCANDO1                                        | O terminal disca para o Banrisul.                                                                                                    |
| 8     | PAGTO PREDATADO<br>PROCESSANDO                                      | Quando a ligação for atendida, o terminal<br>enviará as informações e aguardará a resposta<br>do Banrisul.                                                                                                    |
| 9     | PAGTO PREDATADO<br>TRANSAÇÃO<br>APROVADA                            | A operação foi autorizada pelo Banrisul. Caso<br>obtenha mensagens diferentes desta, verifique<br>nas tabelas do apêndice ao final deste manual,<br>qual a sua descrição e as ações a serem<br>tomadas.                     |
| & B   | anrisu                                                              |                                                                                                    |

### 5.5 - BANRICOMPRAS PARCELADO

Permite compras através de débito diretamente na conta corrente do cliente, até 25 parcelas, em datas diferentes. Prazo máximo 366 dias.

As parcelas poderão ser de valores iguais ou não, conforme demonstrativo na següência abaixo:

### 5.5.1 - Parcelas de Valores Iguais

Abaixo, consta a demonstração e següência de telas, guando for transacionada uma compra através de débito diretamente na conta corrente do cliente e com parcelas de valores iguais. Para transações com parcelas de valores diferentes, siga as instruções no item 8.2 - Parcelas de valores diferentes.

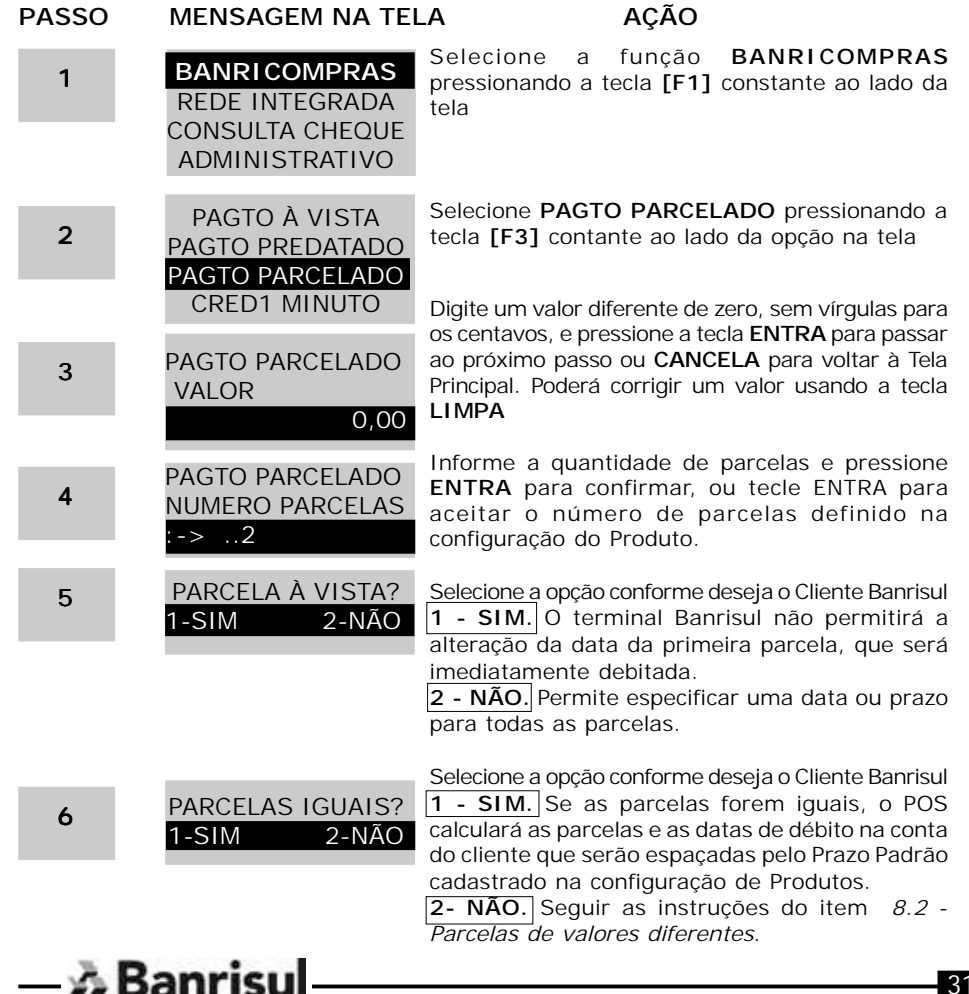

| PASSO | MENSAGEM NA TELA                                                                      | AÇÃO                                                                                                    |
|-------|---------------------------------------------------------------------------------------|----------------------------------------------------------------------------------------------------|
| 7     | PGTO PARCELADO<br>1 PARCELA<br>R\$ X,XX<br>DEMAIS PARCELAS<br>R\$ X,XX<br>1-SIM 2-NAO | Pressione <b>1</b> para confirmar ou <b>2</b> para cancelar.                                                                                                    |
|       |                                                                                       | Selecione a forma de pagamento para o débito.                                                                                                    |
| 8     | PGTO PARCELADO                                                                        | <b><u>1</u>–PRAZO.</b> Informar a quantidade de dias para o débito. Continue no passo 8.1.                                                                                                    |
|       | PRAZO / DATA ?<br>1-PRAZO 2-DATA                                                      | <b>2 – DATA.</b> Informar a data do débito na conta do cliente. Continue no passo 8.2.                                                                                                    |
| 8.1   | PGTO PARCELADO<br>PRAZO<br>-> 30                                                      | Informar a quantidade de dias de prazo para débito do valor da compra do cliente e tecle ENTRA.                                                                                                    |
| 8.2   | PGTO PARCELADO<br>DATA. PARCELA N<br>(ddmmaaaa)                                       | Informe a data de débito do valor da compra,<br>no formato DDMMAAAA e tecle ENTRA.<br>(N=1 se NÃO for PARCELA À VISTA. N=2 se<br>for PARCELA À VISTA).<br>OBS.:Continue a sequência de entrada<br>de prazo ou data até o término do<br>número de parcelas. |
| 9     | PGTO PARCELADO<br>PASSE O CARTÃO                                                      | Passe o cartão Banrisul do Cliente                                                                                                    |
| 10    | PGTO PARCELADO<br>SENHA:                                                              | Solicite ao cliente a digitação da senha<br>através do Teclado. Pressione a tecla ENTRA<br>para confirmar.                                                                                                    |
| 11    | PAGTO PARCELADO<br>DISCANDO1                                                          | O terminal disca para o Banrisul.                                                                                                    |
| 12    | PAGTO PARCELADO<br>PROCESSANDO                                                        | Quando a ligação for atendida, o terminal<br>enviará as informações e aguardará a<br>resposta do Banrisul.                                                                                                    |
| 13    | PAGTO PARCELADO<br>TRANSAÇÃO<br>APROVADA                                              | A operação foi autorizada pelo Banrisul. Caso<br>obtenha mensagens diferentes desta,<br>verifique nas tabelas do apêndice ao final<br>deste manual, qual a sua descrição e as ações<br>a serem tomadas.                                                    |

— 🔊 Banrisul —

### 5.5.2 - Parcelas de Valores Diferentes

Abaixo, consta a seqüência de telas, quando for transacionada uma compra através de débito diretamente na conta corrente do cliente e com parcelas de valores diferentes. Para transações com parcelas de valores iguais, siga as instruções no item 8.1 *– Parcelas de valores iguais.* 

| PASSO  | MENSAGEM NA TEI                                                     | _A AÇÃO                                                                                                    |
|--------|---------------------------------------------------------------------|----------------------------------------------------------------------------------------------------|
| 1      | BANRICOMPRAS<br>REDE INTEGRADA<br>CONSULTA CHEQUE<br>ADMINISTRATIVO | Selecione a função <b>BANRICOMPRAS</b><br>pressionando a tecla <b>[F1]</b> constante ao lado<br>da tela                                                                                                    |
| 2      | PAGTO À VISTA<br>PAGTO PREDATADO<br>PAGTO PARCELADO<br>CRED1 MINUTO | Selecione <b>PAGTO PARCELADO</b> pressionando<br>a tecla <b>[F3]</b> contante ao lado da opção na tela                                                                                                    |
| 3      | PAGTO PARCELADO<br>VALOR<br>0,00                                    | Digite um valor diferente de zero, sem vírgulas para<br>os centavos, e pressione a tecla ENTRA para passar<br>ao próximo passo ou CANCELA para voltar à Tela<br>Principal. Poderá corrigir um valor usando a tecla<br>LIMPA                                                                                                    |
| 4      | PAGTO PARCELADO<br>NUMERO PARCELAS<br>:->2                          | Informe a quantidade de parcelas e pressione<br>ENTRA para confirmar                                                                                                    |
| 5      | PARCELA À VISTA?<br>1-SIM 2-NÃO                                     | <ul> <li>Selecione a opção conforme deseja o Cliente<br/>Banrisul.</li> <li>1 - SIM. O terminal Banrisul não permitirá a<br/>alteração da data da primeira parcela, que será<br/>imediatamente debitada.</li> <li>2 - NÃO. Permite especificar uma data ou<br/>prazo para todas as parcelas.</li> </ul>                                                                                                    |
| 6      | PARCELAS IGUAIS?<br>1-SIM 2-NÃO                                     | <ul> <li>Selecione a forma de pagamento acertada para o débito.</li> <li><b>1 – SIM</b>. Seguir as instruções do item 8.1 - Parcelas de valores iguais.</li> <li><b>2 – NÃO</b>. Ao escolher a opção Parcelas Diferentes, será necessário informar o valor de cada uma das parcelas.</li> </ul>                                                                                                    |
| 7      | PRAZO / DATA ?<br>1-PRAZO 2-DATA                                    | Selecione a forma de pagamento acertada para o débito.<br>Para informar a quantidade de dias para o débito.<br>1-PRAZO. Continuar no passo 8 se tiver escolhido Pagamento Á vista = SIM. Continuar no passo 9.1 se tiver escolhido Pagamento À vista = NÃO.<br>Para informar a data do débito na conta do cliente.<br>2 - DATA. Continuar no passo 8 se tiver escolhido Pagamento Á vista = SIM.<br>Continuar no passo 9.2 se tiver escolhido Pagamento À vista = NÃO. |
| ->>> B | anrisul                                                             |                                                                                                    |

| PASSO | MENSAGEM NA TELA                                                | AÇÃO                                                                                                    |
|-------|-----------------------------------------------------------------|----------------------------------------------------------------------------------------------------|
| 8     | PAGTO PARCELADO<br>PARC: 0,00<br>TOTAL: X,XX<br>VALOR PARCELA 1 | Digite o VALOR da parcela 1. Ou tecle<br>ENTRA para aceitar o valor sugerido pelo<br>terminal                                                                                                    |
| 9.1   | PAGTO PARCELADO<br>PRAZO PARCELA 2<br>030                       | Digite <b>O PRAZO</b> para a parcela 2 ou apenas<br>a tecla <b>ENTRA</b> para aceitar o prazo<br>sugerido pelo terminal. <b>Obs.</b> : Se tiver<br>escolhido a opção: Parcela À Vista=SIM, o<br>número de parcela começará com <b>1</b> . |
| 9.2   | PAGTO PARCELADO<br>DATA PARCELA 2<br>(ddmmaaaa)<br>->           | Digite a data da parcela 2 no formato<br>ddmmaaaa.<br>Obs.: Se tiver escolhido a opção:<br>Parcela À vista= SIM, o número de<br>parcelas começará com 1.                                                                                  |
| OBS.: |                                                                 | O terminal voltará para o passo 8 para que<br>continue a seqüência de entrada de prazo/<br>data e de valor até o término do número de<br>parcelas.                                                                                        |
| 10    | PAGTO PARCELADO<br>PASSE O CARTÃO                               | Passe o cartão Banrisul do Cliente                                                                                                    |
| 11    | PAGTO PARCELADO<br>SENHA:->                                     | Solicite ao cliente a digitação da senha<br>através do Teclado. Pressione a tecla<br>ENTRA para confirmar.                                                                                                    |
| 12    | PAGTO PARCELADO<br>DISCANDO1                                    | O terminal disca para o Banrisul.                                                                                                    |
| 13    | PAGTO PARCELADO<br>PROCESSANDO                                  | Quando a ligação for atendida, o terminal<br>enviará as informações e aguardará a<br>resposta do Banrisul.                                                                                                    |
| 14    | PAGTO PARCELADO<br>TRANSAÇÃO<br>APROVADA                        | A operação foi autorizada pelo Banrisul.<br>Caso obtenha mensagens diferentes desta,<br>verifique nas tabelas do apêndice ao final<br>deste manual, qual a sua descrição e as<br>ações a serem tomadas.                                   |

— \Lambda Banrisul —

### 5.6 - BANRICOMPRAS CRÉDITO 1 MINUTO

Permite financiamento com juros e datas de débitos definidos pelo Banrisul.

| PASSO | MENSAGEM NA TEL                                                     | A AÇÃO                                                                                                    |
|-------|---------------------------------------------------------------------|----------------------------------------------------------------------------------------------------|
| 1     | BANRICOMPRAS<br>REDE INTEGRADA<br>CONSULTA CHEQUE<br>ADMINISTRATIVO | Selecione a função <b>BANRICOMPRAS</b><br>pressionando a tecla <b>[F1]</b> constante ao lado<br>da tela                                                                                                    |
| 2     | PAGTO À VISTA<br>PAGTO PREDATADO<br>PAGTO PARCELADO                 | Selecione CRED 1 MINUTO pressionando a tecla [F4] contante ao lado da opção na tela                                                                                                    |
| 3     | CRED1 MINUTO<br>CRED1 MINUTO<br>VALOR 0,00                          | Digite um valor diferente de zero, sem<br>vírgulas para os centavos, e pressione a tecla<br>ENTRA para passar ao próximo passo ou<br>CANCELA para voltar à Tela Principal. Poderá<br>corrigir um valor usando a tecla LIMPA |
| 4     | CRED1 MINUTO<br>NUMERO PARCELAS<br>->2                              | Informe a quantidade de parcelas e pressione <b>ENTRA</b> para confirmar.                                                                                                    |
| 5     | CRED1 MINUTO                                                        | Passe o cartão Banrisul do Cliente.                                                                                                    |
| 6     | CRED1 MINUTO<br>SENHA:                                              | Solicite ao cliente a digitação da senha através do Teclado. Pressione a tecla ENTRA para confirmar.                                                                                                    |
| 7     | CRED1 MINUTO                                                        | O terminal disca para o Banrisul.                                                                                                    |
| 8     | CRED1 MINUTO<br>PROCESSANDO                                         | Quando a ligação for atendida, o terminal<br>enviará as informações e aguardará a<br>resposta do Banrisul.                                                                                                    |
| 9     | CRED1 MINUTO<br>TRANSAÇÃO<br>APROVADA                               | A operação foi autorizada pelo Banrisul. Caso<br>obtenha mensagens diferentes desta,<br>verifique nas tabelas do apêndice ao final<br>deste manual, qual a sua descrição e as ações<br>a serem tomadas.                     |

### 5.7 - BANRICOMPRAS REFEISUL - PAGAMENTO

Realiza pagamentos com o cartão alimentação Refeisul.

| PASSO | MENSAGEM NA TEL                                                     | A AÇÃO                                                                                                    |
|-------|---------------------------------------------------------------------|----------------------------------------------------------------------------------------------------|
| 1     | BANRICOMPRAS<br>REDE INTEGRADA<br>CONSULTA CHEQUE<br>ADMINISTRATIVO | Selecione a função <b>BANRICOMPRAS</b><br>pressionando a tecla <b>[F1]</b> constante ao lado da<br>tela                                                                                                    |
| 2     | PAGTO À VISTA<br>PAGTO PREDATADO<br>PAGTO PARCELADO<br>CRED1 MINUTO | Pressione a tecla MENU V logo<br>abaixo da seta mostrada na tela para obter mais<br>opções.                                                                                                    |
| 3     | REFEISUL<br>BANCO SIM PARC                                          | Selecione <b>REFEISUL</b> pressionando a tecla [ <b>F1</b> ] constante ao lado da tela                                                                                                    |
| 4     | REFEISUL - PGTO<br>REFEISUL-COMB<br>REFEISUL - SALDO                | Selecione <b>REFEISUL PGTO</b> pressionando a tecla [ <b>F1</b> ] constante ao lado da tela                                                                                                    |
| 5     | REFEISUL -PGTO<br>VALOR 0,00                                        | Digite um valor diferente de zero, sem vírgulas<br>para os centavos, e pressione a tecla ENTRA<br>para passar ao próximo passo ou CANCELA<br>para voltar a Tela Principal. Poderá corrigir um<br>valor usando a tecla LIMPA |
| 6     | REFEISUL -PGTO<br>PASSE O CARTÃO                                    | Passe o cartão REFEISUL do Cliente                                                                                                    |
| 7     | REFEISUL -PGTO<br>SENHA:                                            | Solicite ao cliente a digitação da senha através<br>do Teclado. Pressione a tecla ENTRA para<br>confirmar.                                                                                                    |
| 8     | REFEISUL PGTO<br>DISCANDO1                                          | O terminal disca para o Banrisul.                                                                                                    |
| 9     | REFEISUL PGTO<br>PROCESSANDO                                        | Quando a ligação for atendida, o terminal<br>enviará as informações e aguardará a resposta<br>do Banrisul.                                                                                                    |
| 10    | REFEISUL PGTO<br>TRANSAÇÃO<br>APROVADA                              | A operação foi autorizada pelo Banrisul. Caso<br>obtenha mensagens diferentes desta, verifique<br>nas tabelas do apêndice ao final deste manual,<br>qual a sua descrição e as ações a serem<br>tomadas.                     |
| 🔊 B   | anrisul                                                             |                                                                                                    |

### 5.8 - BANRICOMPRAS REFEISUL - COMBUSTÍVEL

Realiza pagamentos com o cartão combustível Refeisul.

| PASSO | MENSAGEM NA TELA                                                    | A AÇÃO                                                                                                    |
|-------|---------------------------------------------------------------------|----------------------------------------------------------------------------------------------------|
| 1     | BANRICOMPRAS<br>REDE INTEGRADA<br>CONSULTA CHEQUE<br>ADMINISTRATIVO | Selecione a função BANRICOMPRAS<br>pressionando a tecla [F1] constante ao lado da<br>tela                                                                                                    |
| 2     | PAGTO À VISTA<br>PAGTO PREDATADO<br>PAGTO PARCELADO<br>CRED1 MINUTO | Pressione a tecla MENU ↓ logo<br>abaixo da seta mostrada na tela para obter mais<br>opções.                                                                                                    |
| 3     | REFEISUL<br>BANCO SIM PARC                                          | Selecione <b>REFEI SUL</b> pressionando a tecla [ <b>F1</b> ] constante ao lado da tela                                                                                                    |
| 4     | REFEISUL - PGTO<br>REFEISUL - COMB<br>REFEISUL - SALDO              | Selecione <b>REFEISUL COMB</b> pressionando a tecla [ <b>F2</b> ] constante ao lado da tela                                                                                                    |
| 5     | REFEISUL -COMB<br>VALOR 0,00                                        | Digite um valor diferente de zero, sem vírgulas<br>para os centavos, e pressione a tecla ENTRA<br>para passar ao próximo passo ou CANCELA<br>para voltar a Tela Principal. Poderá corrigir um<br>valor usando a tecla LIMPA |
| 6     | REFEISUL -COMB<br>HODOMETRO                                         | Digite o valor apresentado no hodômetro, e pressione a tecla ENTRA para passar ao próximo passo ou CANCELA para voltar a Tela Principal. Poderá corrigir um valor usando a tecla LIMPA.                                     |
| 7     | 01 - Gasolina<br>02 - Álcool<br>03 - Diesel<br>04 - GNV             | Escolha o tipo de produto/serviço.<br>Pressione [F1] para escolher Gasolina.<br>Pressione [F2] para escolher Álcool.<br>Pressione [F3] para escolher Diesel.<br>Pressione [F4] para escolher GNV.                           |
|       | Prox                                                                | Após selecionar a opção que deseja continue<br>no passo 8 OU pressione a tecla logo<br>abaixo do <b>Prox</b> para avançar para o próximo<br>menu de opções.<br>- Continue no passo 7.1                                      |

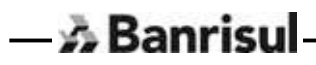

| PASSO | MENSAGEM NA TELA                                                    | AÇÃO                                                                                                    |
|-------|---------------------------------------------------------------------|----------------------------------------------------------------------------------------------------|
| 7.1   | 05 - Comb. Aviação<br>06 - Óleo<br>07 - Lavagem<br>08 - Borracharia | Escolha o tipo de produto/serviço.<br>Pressione [F1] para escolher Comb. Aviação.<br>Pressione [F2] para escolher Óleo.<br>Pressione [F3] para escolher Lavagem.<br>Pressione [F4] para escolher Borracharia.                                                                                                    |
|       | Ant Prox                                                            | Após selecionar a opção que deseja continue<br>no passo 8 OU pressione a tecla logo<br>abaixo do <b>Prox</b> para avançar para o próximo<br>menu de opções OU a tecla logo<br>abaixo do <b>Ant</b> para voltar ao menu anterior.<br>Continue no passo 7.2 (Prox) ou 7 (Ant).                                                                                                    |
| 7.2   | 09 - Óleo Marítimo<br>10 - Graxa<br>Outros<br>Ant                   | Escolha o tipo de produto/serviço.<br>Pressione [F1] para escolher Óleo Marítimo.<br>Pressione [F2] para escolher Graxa.<br>Pressione [F3] para escolher Outros.<br>Continue no passo 7.3.<br>(A opção <b>Outros</b> serve para outras opções<br>disponíveis pelo estabelecimento.)<br>Após selecionar a opção que deseja (exceto<br><b>Outros</b> ) continue no passo 8.<br>Ou pressione a tecla <b>Constante</b> logo abaixo do<br><b>Ant</b> para voltar ao menu anterior. Volte ao<br>passo 7.1 |
| 7.3   | REFEISUL -COMB<br>TIPO DE SERVIÇO:                                  | Digitar o código de serviço. Pressione a tecla<br>ENTRA para passar ao próximo passo OU<br>CANCELA para voltar a Tela Principal.<br>Poderá corrigir um valor usando a tecla<br>LIMPA.                                                                                                    |
| 8     | REFEISUL -COMB<br>MATRÍCULA:                                        | Digite o número de matrícula do cliente.<br>Pressione a tecla ENTRA para passar ao<br>próximo passo ou CANCELA para voltar a<br>Tela Principal. Poderá corrigir um valor<br>usando a tecla LIMPA.                                                                                                    |
| 9     | REFEISUL -COMB<br>QUANTIDADE:<br>> 0,00                             | Digite a quantidade do produto/serviço<br>consumida. Pressione a tecla ENTRA para<br>passar ao próximo passo ou CANCELA para<br>voltar a Tela Principal. Poderá corrigir um<br>valor usando a telca LIMPA.                                                                                                    |

— 🔊 Banrisul-

| PASSO | MENSAGEM NA TELA                        | AÇÃO                                                                                                    |
|-------|-----------------------------------------|----------------------------------------------------------------------------------------------------|
| 10    | REFEISUL -COMB<br>PLACA:<br>>           | Digite a placa do veículo. Pressione a tecla<br>ENTRA para passar ao próximo passo ou<br>CANCELA para voltar a Tela Principal. Poderá<br>corrigir um valor usando a tecla LIMPA.                        |
| 11    | REFEISUL -COMB<br>PASSE O CARTÃO        | Passe o cartão REFEISUL Combustível.                                                                                                    |
| 12    | REFEISUL -COMB                          | Solicite ao cliente a digitação da senha<br>através do Teclado. Pressione a tecla ENTRA<br>para confirmar.                                                                                              |
| 13    | REFEISUL -COMB<br>DISCANDO1             | O terminal disca para o Banrisul.                                                                                                    |
| 14    | REFEISUL -COMB<br>PROCESSANDO           | Quando a ligação for atendida, o terminal<br>enviará as informações e aguardará a<br>resposta do Banrisul.                                                                                              |
| 15    | REFEISUL -COMB<br>TRANSAÇÃO<br>APROVADA | A operação foi autorizada pelo Banrisul. Caso<br>obtenha mensagens diferentes desta,<br>verifique nas tabelas do apêndice ao final<br>deste manual, qual a sua descrição e as<br>ações a serem tomadas. |

### 5.9 - BANRICOMPRAS REFEISUL - SALDO

- 🔥 Banrisul

Consulta saldos de cartão alimentação Refeisul.

Atenção - Será impresso somente uma via de recibo. Utilize a função reimpressão se necessário.

| PASSO  | MENSAGEM NA TEL                                                     | A AÇÃO                                                                                                    |
|--------|---------------------------------------------------------------------|----------------------------------------------------------------------------------------------------|
| 1      | BANRICOMPRAS<br>REDE INTEGRADA<br>CONSULTA CHEQUE<br>ADMINISTRATIVO | Selecione a função <b>BANRICOMPRAS</b><br>pressionando a tecla <b>[F1]</b> constante ao lado da<br>tela                                                                                                 |
| 2      | PAGTO À VISTA<br>PAGTO PREDATADO<br>PAGTO PARCELADO<br>CRED1 MINUTO | Pressione a tecla MENU V logo<br>abaixo da seta mostrada na tela para obter mais<br>opções.                                                                                                    |
| 3      | REFEISUL<br>BANCO SIM PARC                                          | Selecione <b>REFEISUL</b> pressionando a tecla [ <b>F1</b> ] constante ao lado da tela                                                                                                    |
| 4      | REFEISUL - PGTO<br>REFEISUL-COMB<br>REFEISUL - SALDO                | Selecione <b>REFEISUL SALDO</b> pressionando a tecla [ <b>F3</b> ] constante ao lado da tela                                                                                                    |
| 5<br>6 | REFEISUL - SALDO<br>PASSE O CARTÃO                                  | Passe o cartão REFEISUL do Cliente.                                                                                                    |
| 7      | REFEISUL - SALDO<br>SENHA:                                          | Solicite ao cliente a digitação da senha através do Teclado.Pressione a tecla ENTRA para confirmar.                                                                                                    |
| 8      | REFEISUL SALDO<br>DISCANDO1                                         | O terminal disca para o Banrisul.                                                                                                    |
| 9      | REFEISUL SALDO<br>PROCESSANDO                                       | Quando a ligação for atendida, o terminal<br>enviará as informações e aguardará a resposta<br>do Banrisul.                                                                                              |
|        | REFEISUL SALDO<br>TRANSAÇÃO<br>APROVADA                             | A operação foi autorizada pelo Banrisul. Caso<br>obtenha mensagens diferentes desta, verifique<br>nas tabelas do apêndice ao final deste manual,<br>qual a sua descrição e as ações a serem<br>tomadas. |

### 5.10 - BANCO SIM PARCELADO

Permite financiamento utilizando o cartão Banco SIM, com juros e datas de débitos definidos pelo Banrisul.

| PASSO | MENSAGEM NA TEL                                                     | A AÇÃO                                                                                                    |
|-------|---------------------------------------------------------------------|----------------------------------------------------------------------------------------------------|
| 1     | BANRICOMPRAS<br>REDE INTEGRADA<br>CONSULTA CHEQUE<br>ADMINISTRATIVO | Selecione a função <b>BANRICOMPRAS</b><br>pressionando a tecla <b>[F1]</b> constante ao lado da<br>tela                                                                                                 |
| 2     | PAGTO À VISTA                                                       | Pressione a tecla MENU V logo                                                                                                    |
|       | PAGTO PREDATADO<br>PAGTO PARCELADO<br>CRED1 MINUTO                  | abaixo da seta mostrada na tela para obter mais<br>opções.                                                                                                    |
| 3     | REFEISUL<br>BANCO SIM PARC                                          | Selecione <b>BANCO SIM PARC</b> pressionando a tecla [ <b>F2</b> ] constante ao lado da tela                                                                                                    |
| 4     | BANCO SIM PARC                                                      | Digite um valor diferente de zero, sem vírgulas<br>para os centavos, e pressione a tecla ENTRA<br>para passar ao próximo passo ou CANCELA<br>para voltar a Tela Principal. Poderá corrigir um           |
|       | VALOR: 0,00                                                         | valor usando a tecla LIMPA                                                                                                    |
| 5     | BANCO SIM PARC<br>NUMERO PARCELAS<br>->3                            | Informe a quantidade de parcelas e pressione<br>ENTRA para confirmar.                                                                                                    |
| 6     | BANCO SIM PARC<br>PASSE O CARTÃO                                    | Passe o cartão BANCO SIM do Cliente                                                                                                    |
| 7     | BANCO SIM PARC<br>SENHA:                                            | Solicite ao cliente a digitação da senha através do Teclado. Pressione a tecla ENTRA para confirmar.                                                                                                    |
| 8     | BANCO SIM PARC<br>DISCANDO1                                         | O terminal disca para o Banrisul.                                                                                                    |
| 9     | BANCO SIM PARC<br>PROCESSANDO                                       | Quando a ligação for atendida, o terminal<br>enviará as informações e aguardará a resposta<br>do Banrisul.                                                                                              |
| 10    | BANCO SIM PARC<br>TRANSAÇÃO<br>APROVADA                             | A operação foi autorizada pelo Banrisul. Caso<br>obtenha mensagens diferentes desta, verifique<br>nas tabelas do apêndice ao final deste manual,<br>qual a sua descrição e as ações a serem<br>tomadas. |

### 5.11 - REDE INTEGRADA - IPVA

Efetua recebimento de IPVA utilizando dinheiro, cartão ou cheque.

*Importante*: Para a execução de pagamento da Rede Integrada, o LOTE deve estar aberto, portanto, deve-se abrir e fechar o LOTE diariamente.

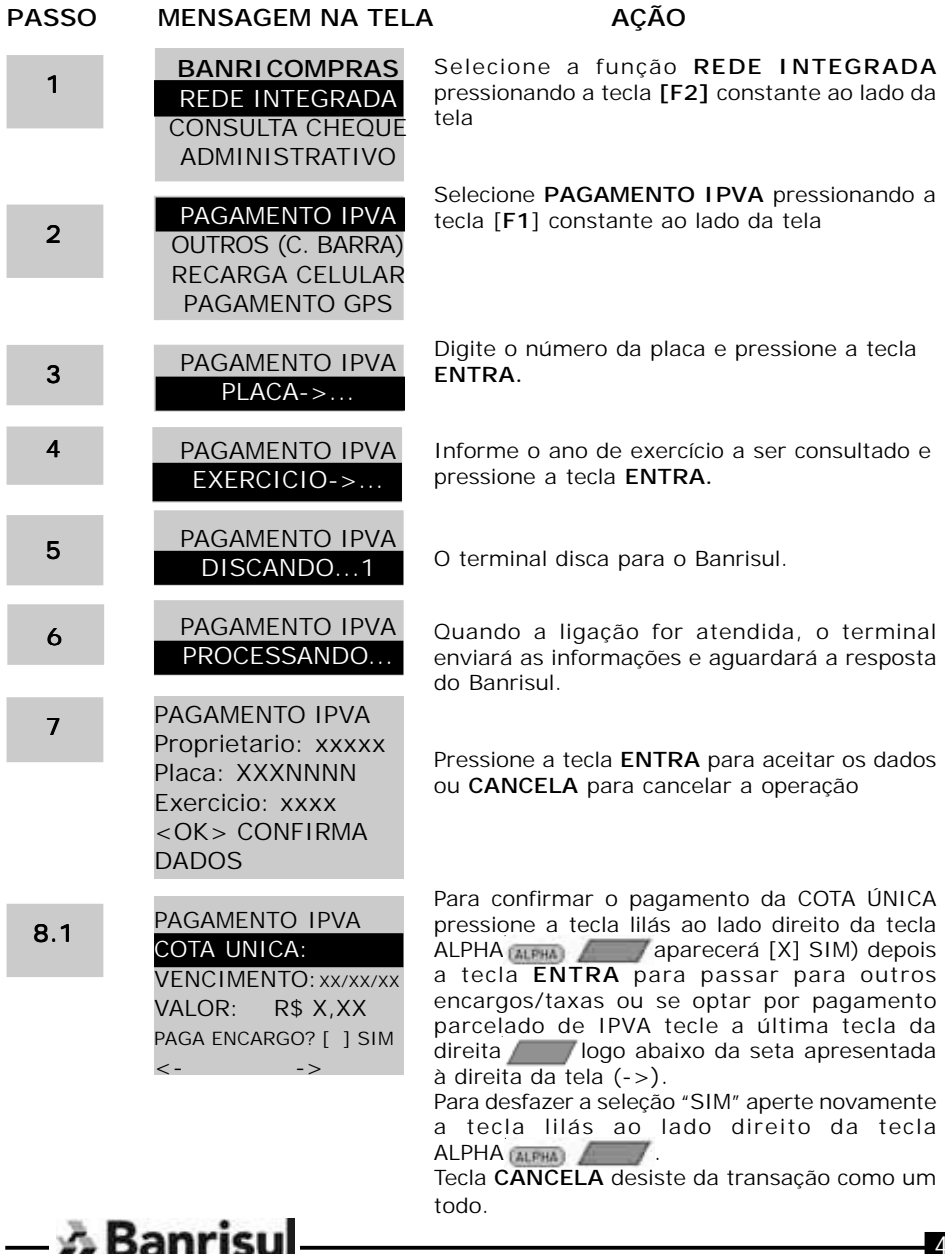

### PASSO MENSAGEM NA TELA

8.2

PARCELA 1 VENCIMENTO: xx/xx/xx VALOR: R\$ X,XX PAGA ENCARGO? [ ] SIM <- ->

\_ . \_ . . . \_ . . \_ . . \_ . . . .

PAGAMENTO IPVA

### AÇÃO

Para confirmar o pagamento da **PARCELA N** pressione a tecla lilás ao lado direito da tecla ALPHA aprecerá [X] SIM) depois a tecla **ENTRA** para passar para outros encargos/taxas ou se preferir voltar para o pagamento da Cota Única, tecle a última tecla da esquerda logo abaixo da seta apresentada à esquerda da tela (<-). Para desfazer a seleção "SIM" aperte novamente a tecla lilás ao lado direito da tecla ALPHA

Tecla CANCELA desiste da transação como um todo.

8.3

| PAGAMENTO IPVA        |
|-----------------------|
| TAXA DOCUMENTO        |
| VALOR: R\$ X,XX       |
| PAGA ENCARGO? [ ] SIM |
| <>                    |
|                       |
|                       |
|                       |
|                       |
|                       |
|                       |
|                       |
|                       |
|                       |
|                       |

Para confirmar o pagamento da TAXA pressione a tecla lilás ao lado direito da tecla ALPHA aparecerá [X] SIM). Para passar para o próximo encargo ou taxa, tecle a última tecla da direita logo abaixo da seta apresentada à direita da tela (->). Ou para voltar a encargo/taxa anterior, tecle a última tecla da esquerda logo abaixo da seta apresentada à esquerda da tela (--).

Pressionando a tecla **ENTRA** estará concluindo a seleção dos encargos/taxa a serem pagos.

Para desfazer a seleção "SIM" aperte novamente a tecla lilás ao lado direito da tecla ALPHA (ALPHA)

Tecla CANCELA desiste da transação como um todo.

8.4

### PAGAMENTO IPVA SEGURO:

VALOR: R\$ X,XX PAGA ENCARGO? [ ] SIM <- -> Para confirmar o pagamento de **SEGURO** pressione a tecla lilás ao lado direito da tecla ALPHA aparecerá [X] SIM). Para passar para o próximo encargo ou taxa, tecle a última tecla da direita logo abaixo da seta apresentada à direita da tela (->). Ou para voltar a encargo/taxa anterior, tecle a última tecla da esquerda logo abaixo da seta apresentada à esquerda da tela (--).

Pressionando a telca ENTRA estará concluindo a seleção dos encargos/taxa a serem pagos.

Para desfazer a seleção "SIM" aperte novamente a tecla lilás ao lado direito da tecla ALPHA (ALPHA)

Tecla CANCELA desiste da transação como um todo.

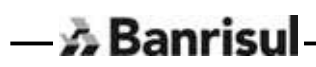

### PASSO MENSAGEM NA TELA

| 0 5 | PAGAMENTO IPVA |
|-----|----------------|
| 8.5 | MULTA          |
|     |                |

- 🔊 Banrisul-

### AÇÃO

| 8.5  | PAGAMENTO IPVA<br>MULTA<br>VALOR: R\$ X,XX<br>PAGA ENCARGO? [ ] SIM<br><>                | Para confirmar o pagamento de <b>MULTA</b> pressione<br>a tecla lilás ao lado direito da tecla<br>ALPHA ALPHA aparecerá [X] SIM). Para<br>passar para o próximo encargo ou taxa, tecle a<br>ultima tecla da direita logo abaixo da seta<br>apresentada à direita da tela (->). Ou para voltar<br>a encargo/taxa anterior, tecle a última tecla da<br>esquerda logo abaixo da seta<br>apresentada à esquerda da tela (<-).<br>Pressionando a tecla <b>ENTRA</b> estará concluindo<br>a seleção dos encargos/taxa a serem pagos.<br>Para desfazer a seleção "SIM" aperte novamente<br>a tecla lilás ao lado direito da tecla<br>ALPHA ALPHA<br>Tecla <b>CANCELA</b> desiste da transação como um<br>todo |
|------|------------------------------------------------------------------------------------------|----------------------------------------------------------------------------------------------------|
| 8.6  | PAGAMENTO IPVA<br>Proprietario: xxxxx<br>Placa: YYYYY<br>R\$ NNN,NN<br>CONFIRMA O TOTAL? | Pressione a tecla ENTRA para confirmar o<br>pagamento, ou a tecla CANCELA para não<br>pagar.                                                                                                    |
| 9    | PAGAMENTO IPVA<br>MODO DE PAGAMENTO<br>1] CARTAO<br>2] DINHEIRO<br>3] CHEQUE             | Selecione o meio de pagamento da conta.<br>As opções disponíveis são:<br>Cartão: Digite número 1 e tecle ENTRA.<br>Continue no passo 10.<br>Dinheiro: Digite número 2 e tecle ENTRA.<br>Continue no passo 12.<br>Cheque: Digite número 3 e tecle ENTRA.<br>Continue no passo 11.                                                                                                    |
| 10   | PAGAMENTO IPVA<br>PASSE O CARTÃO                                                         | Passe o cartão BANRISUL do Cliente.                                                                                                    |
| 10.1 | PAGAMENTO IPVA<br>SENHA:<br>->                                                           | Solicite ao cliente a digitação da senha através do Teclado. Continue no passo 12.                                                                                                    |

Pressione a tecla ENTRA para confirmar.

### PASSO MENSAGEM NA TELA

# 11PAGAMENTO IPVA<br/>CMC7:<br/>BLOCO1:<br/>DISCANDO...112PAGAMENTO IPVA<br/>DISCANDO...113PAGAMENTO IPVA<br/>PROCESSANDO14PAGAMENTO IPVA<br/>TRANSAÇÃO<br/>APROVADA

### AÇÃO

Passar o cheque na leitora ou caso não a possua, digitar o código CMC-7. Ao terminar a entrada de todo o código, pressione a tecla enter para continuar.

O terminal disca para o Banrisul.

Quando a ligação for atendida, o terminal enviará as informações e aguardará a resposta do Banrisul.

A operação foi autorizada pelo Banrisul. Caso obtenha mensagens diferentes desta, verifique nas tabelas do apêndice ao final deste manual, qual a sua descrição e as ações a serem tomadas.

### 5.12 - REDE INTEGRADA - OUTROS (C. BARRA)

- 🔊 Banrisul

Efetua pagamentos de títulos bancários ou de arrecadação

**Importante**: Para a execução de pagamento da Rede Integrada, o LOTE deve estar aberto, portanto, deve-se abrir e fechar o LOTE diariamente.

| PASSO | MENSAGEM NA TEL                                                         | A AÇÃO                                                                                                    |
|-------|-------------------------------------------------------------------------|----------------------------------------------------------------------------------------------------|
| 1     | BANRICOMPRAS<br>REDE INTEGRADA<br>CONSULTA CHEQUE<br>ADMINISTRATIVO     | Selecione a função <b>REDE INTEGRADA</b><br>pressionando a tecla <b>[F2]</b> constante ao lado da<br>tela                                                                 |
| 2     | PAGAMENTO IPVA<br>OUTROS (C. BARRA)<br>RECARGA CELULAR<br>PAGAMENTO GPS | Selecione OUTROS (C. BARRA) pressionando<br>a tecla [F2] constante ao lado da tela                                                                                        |
| 3     | OUTROS (C. BARRA)<br>PASSE O TÍTULO                                     | Passe o título com código de barras na leitora,<br>ou caso não a possua, digite o número do título<br>e pressione a tecla ENTRA.                                          |
| 4     | OUTROS (C. BARRA)<br>CONFIRME O VALOR<br>RS X,XX                        | Pressione a tecla ENTRA para aceitar o valor ou CANCELA para voltar a Tela Principal.                                                                                     |
| 5     | OUTROS (C. BARRA)<br>DATA VENCIMENTO:<br>DD/MM/AAAA                     | Pressione a tecla ENTRA para aceitar a data de vencimento ou CANCELA para voltar a Tela Principal.                                                                        |
| 6     | OUTROS (C. BARRA)<br>MODO DE<br>PAGAMENTO<br>1] CARTAO<br>21 DINHEIRO   | Selecione o meio de pagamento da conta.<br>As opções disponíveis são:<br>Cartão: Digite número 1. Continue no passo 7.<br>Dinheiro: Digite número 2. Continue no passo 9. |
|       | 3] CHEQUE                                                               | Cheque: Digite número 3. Continue no passo 8.                                                                                                    |
| 7     | OUTROS (C. BARRA)<br>PASSE O CARTÃO                                     | Passe o cartão Banrisul do cliente.                                                                                                    |
| 7.1   | OUTROS (C. BARRA)<br>SENHA:->                                           | Solicite ao cliente a digitação da senha através do teclado e pressione <b>ENTRA</b> . Continue no passo 9.                                                               |

### PASSO MENSAGEM NA TELA

CMC7:

8

9

10

11

OUTROS (C. BARRA)

BLOCO1: .....

OUTROS (C. BARRA)

DISCANDO...1

OUTROS (C. BARRA)

OUTROS (C. BARRA)

TRANSAÇÃO

APROVADA

PROCESSANDO.

### AÇÃO

Passar o cheque na leitora, ou caso não a possua, digitar o código CMC-7 do cheque. Ao terminar a entrada de todo o código, pressione a tecla **ENTRA** para continuar.

O terminal disca para o Banrisul.

Quando a ligação for atendida, o terminal enviará as informações e aguardará a resposta do Banrisul.

A operação foi autorizada pelo Banrisul. Caso obtenha mensagens diferentes desta, verifique nas tabelas do apêndice ao final deste manual, qual a sua descrição e as ações a serem tomadas.

12 O terminal imprimirá as 2 vias de comprovante de pagamento.

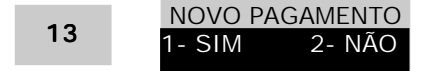

Tecle 1 para efetuar um novo pagamento e 2 para voltar ao Menu Principal.

### 5.13 – RECARGA CELULAR

Permite fazer a recarga de celular de diversas operadoras.

Permite pagamento com cartão ou dinheiro.

| PASSO | MENSAGEM NA TEL                                                                                                    | A AÇÃO                                                                                                    |
|-------|----------------------------------------------------------------------------------------------------|----------------------------------------------------------------------------------------------------|
| 1     | BANRI COMPRAS<br>REDE INTEGRADA<br>CONSULTA CHEQUE<br>ADMINISTRATIVO                                                         | Selecione a função <b>REDE INTEGRADA</b><br>pressionando a tecla <b>[F2]</b> constante ao lado da<br>tela                                                                                                    |
| 2     | PAGAMENTO IPVA<br>OUTROS (C. BARRA)<br>RECARGA CELULAR<br>PAGAMENTO GPS                                                      | Selecione <b>RECARGA CELULAR</b> pressionando<br>a tecla [ <b>F3</b> ] constante ao lado da tela                                                                                                    |
| 3     | RECARGA CELULAR<br>DISCANDO1                                                                                                 | O terminal disca para o Banrisul.                                                                                                    |
| 4     | RECARGA CELULAR<br>PROCESSANDO                                                                                               | Quando a ligação for atendida, o terminal<br>enviará as informações e aguardará a resposta<br>do Banrisul.                                                                                                    |
| 5     | RECARGA CELULAR<br>-OPERADORA -<br>CLARO RS<br><escolha operadora=""></escolha>                                              | O terminal apresentará uma lista de operadoras<br>para selecionar.<br>Para ver as opções e escolher uma operadora<br>tecle a última tecla da direita logo abaixo<br>da seta apresentada à direita da tela (->).Ou<br>tecle a última tecla da esquerda logo<br>abaixo da seta apresentada à esquerda da<br>tela (<-).Pressione a tecla ENTRA após a<br>seleção para continuar.                                                                          |
| 6     | RECARGA CELULAR<br>AGUARDE                                                                                                   | O terminal disca para o Banrisul.                                                                                                    |
| 7     | RECARGA CELULAR<br>PROCESSANDO                                                                                               | Quando a ligação for atendida, o terminal<br>enviará as informações e aguardará a resposta<br>do Banrisul.                                                                                                    |
| 8     | RECARGA CELULAR<br>>R\$XXX.XXX,XX+B:ZZZ,ZZ<br>>R\$YYY.YYY,00+B:ZZZ,ZZ<br>>R\$ NN,NN+B:ZZZ,ZZ<br><escolha valor=""></escolha> | O terminal apresentará uma lista de valores a<br>ser carregado.<br>Para ver as opções e escolher um valor tecle a<br>última tecla da direita de logo abaixo da seta<br>apresentada à direita da tela (->) ou a última<br>tecla da esquerda logo abaixo da seta<br>apresentada à esquerda da tela (<-).<br>A linha selecionada estará em movimento para<br>diferenciar dos outros valores.<br>Pressione a tecla ENTRA após a seleção para<br>continuar. |
| — 🄊 B | anrisul ——                                                                                                    |                                                                                                    |

| PASSO | MENSAGEM NA TEL                                                     | A AÇÃO                                                                                                    |
|-------|---------------------------------------------------------------------|----------------------------------------------------------------------------------------------------|
| 9     | RECARGA CELULAR<br>CODIGO DE AREA<br>->                             | Digite o código de área do número de celular e pressione a tecla ENTRA para continuar.                                                                                                    |
| 10    | RECARGA CELULAR<br>NUMERO DO TELEFONE-<br>>                         | Digite o número de celular e pressione a tecla ENTRA para continuar.                                                                                                    |
| 11    | RECARGA CELULAR<br>MODO DE<br>PAGAMENTO<br>1] CARTAO<br>2] DINHEIRO | Selecione o meio de pagamento da conta.<br>As opções disponíveis são:<br>Cartão: Digite número 1. Continue no passo 7.<br>Dinheiro: Digite número 2. Continue no passo 8.                               |
| 12    | RECARGA CELULAR<br>PASSE O CARTÃO                                   | Passe o cartão Banrisul do cliente.                                                                                                    |
| 13    | RECARGA CELULAR<br>SENHA:->                                         | Solicite ao cliente a digitação da senha através do teclado e pressione ENTRA. Continue no passo 9.                                                                                                    |
| 14    | RECARGA CELULAR<br>AGUARDE                                          | O terminal disca para o Banrisul.                                                                                                    |
| 15    | RECARGA CELULAR<br>PROCESSANDO                                      | Quando a ligação for atendida, o terminal<br>enviará as informações e aguardará a resposta<br>do Banrisul.                                                                                              |
| 16    | RECARGA CELULAR<br>TRANSAÇÃO<br>APROVADA                            | A operação foi autorizada pelo Banrisul. Caso<br>obtenha mensagens diferentes desta, verifique<br>nas tabelas do apêndice ao final deste manual,<br>qual a sua descrição e as ações a serem<br>tomadas. |

### 5.14 - PAGAMENTO GPS (NÃO UTILIZADO AINDA PELO BANRISUL)

Permite a entrada dos dados da guia de arrecadação, tais como: o código do pagamento, a competência, o identificador, o valor do INSS, o valor de outras entidades, atualização monetárias, multas e juros.

Permite o pagamento com cartão ou dinheiro.

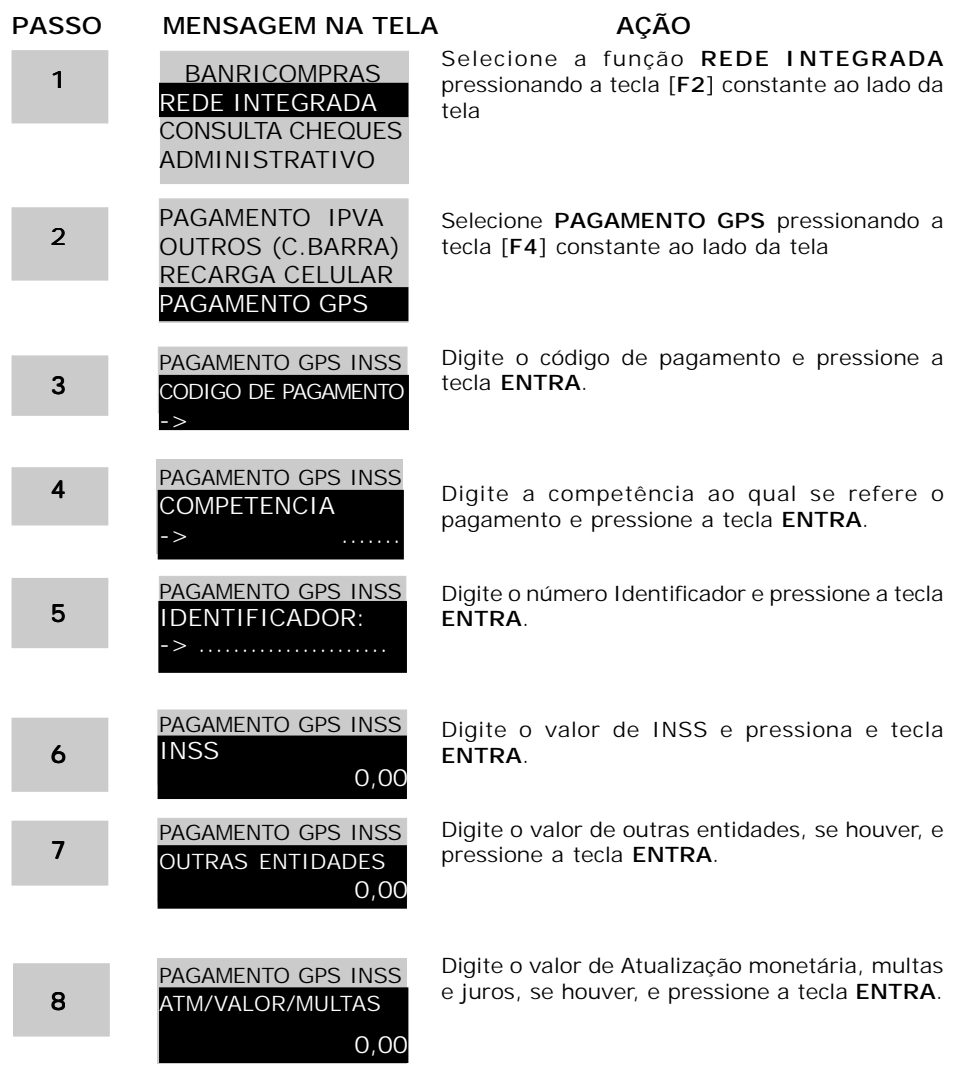

| PASSO | MENSAGEM NA TELA                                                       | A AÇÃO                                                                                                    |
|-------|------------------------------------------------------------------------|----------------------------------------------------------------------------------------------------|
| 9     | PAGAMENTO GPS INSS                                                     | Confirme o valor total INSS pressionando a tecla <b>ENTRA</b> .                                                                                                    |
|       | VALOR TOTAL INSS<br>0,00                                               |                                                                                                    |
| 10    | PAGAMENTO GPS INSS<br>MODO DE<br>PAGAMENTO<br>1] CARTAO<br>2] DINHEIRO | Selecione o meio de pagamento da conta.<br>Cartão: Digite número 1. Continue no passo 11.<br>Dinheiro: Digite número 2. Continue no passo 13.                                                           |
| 11    | PAGAMENTO GPS INSS<br>PASSE O CARTÃO                                   | Passe o cartão Banrisul do Cliente                                                                                                    |
| 12    | PAGAMENTO GPS INSS<br>SENHA:->                                         | Solicite ao cliente a digitação da senha através do Teclado. Pressione a tecla ENTRA para confirmar.                                                                                                    |
| 13    | PAGAMENTO GPS INSS<br>DISCANDO1                                        | O terminal disca para o Banrisul.                                                                                                    |
| 14    | PAGAMENTO GPS INSS<br>PROCESSANDO                                      | Quando a ligação for atendida, o terminal<br>enviará as informações e aguardará a resposta<br>do Banrisul.                                                                                              |
| 15    | PAGAMENTO GPS INSS<br>TRANSAÇÃO<br>APROVADA                            | A operação foi autorizada pelo Banrisul. Caso<br>obtenha mensagens diferentes desta, verifique<br>nas tabelas do apêndice ao final deste manual,<br>qual a sua descrição e as ações a serem<br>tomadas. |

### 5.15 - CONSULTA CHEQUES

- 🔏 Banrisul-

Consulta a situação daquele cheque Banrisul, naquele momento.

| PASSO | MENSAGEM NA TELA                                                     | AÇÃO                                                                                                    |
|-------|----------------------------------------------------------------------|----------------------------------------------------------------------------------------------------|
| 1     | BANRI COMPRAS<br>REDE INTEGRADA<br>CONSULTA CHEQUE<br>ADMINISTRATIVO | Selecione a função CONSULTA CHEQUE<br>pressionando a tecla [F3] constante ao lado<br>da tela                                                                                                    |
| 2     | CONSULTA CHEQUE<br>N° CHEQUES<br>(MAXIMO=15):.0                      | Digite o número de cheques sequenciais a serem consultados. Pressione a tecla ENTRA para prosseguir.                                                                                                    |
| 3     | CONSULTA CHEQUE<br>CMC7:                                             | Passar o cheque na leitora, ou caso não a possua, digitar o código CMC-7 do cheque. Ao terminar a entrada de todo o código,pressione a tecla <b>ENTRA</b> para continuar.                               |
| 4     | CONSULTA CHEQUE<br>DISCANDO1                                         | O terminal disca para o Banrisul.                                                                                                    |
| 5     | CONSULTA CHEQUE<br>PROCESSANDO                                       | Quando a ligação for atendida, o terminal<br>enviará as informações e aguardará a resposta<br>do Banrisul.                                                                                              |
| 6     | CONSULTA CHEQUE<br>TRANSAÇÃO<br>APROVADA                             | A operação foi autorizada pelo Banrisul. Caso<br>obtenha mensagens diferentes desta, verifique<br>nas tabelas do apêndice ao final deste manual,<br>qual a sua descrição e as ações a serem<br>tomadas. |

# 6 - APÊNDICE - TABELA DE MENSAGENS DE ERRO NO TERMINAL BANRISUL

| Código   | Descrição                         | Display Operador                   | Ação                |
|----------|-----------------------------------|------------------------------------|---------------------|
| Resposta |                                   |                                    |                     |
| 00       | TransaÁ, o Autorizada             | -                                  | -                   |
| 03       | Rede Inv-lida (comerciante)       | Rede Inv-lida                      | Contactar Banrisul  |
| 06       | Erro GenÈrico                     | Erro GenÈrico                      | Contactar Banrisul  |
| 12       | TransaÁ"o Inv∙lida                | TransaÁ"o Inv·lida                 | Verifique e         |
|          |                                   |                                    | Repita TransaÁ"o    |
| 13       | Valor da TransaÁ"o Inv∙lido       | Valor TransaÁ"o Inv·lido           | Verifique e         |
|          | l                                 |                                    | Repita TransaÁ"o    |
| 14       | Cart, o Inv·lido                  | Cart"o Inv·lido                    | Encerra TransaÁ"o   |
| 15       | InstituiÁ"o n"o Cadastrada        |                                    |                     |
|          | (Emissor sem convínio)            | InstituiÁ"o n"o Cadastrada         | Contactar Banrisul  |
| 19       | Repita a TransaÁ"o                |                                    |                     |
|          | (Tente Novamente)                 | Repita TransaA"o                   | Repita TransaA,,o   |
| 21       | N"o foi possível cancelar ou      |                                    |                     |
|          | confirmar a transaÁ"o             | N"o foi possível cancelar a trans. | Encerra TransaA"o   |
| 25       | Registro n"o encontrado           | Registro n"o encontrado            | Verifique e         |
|          |                                   |                                    | Repita TransaA, o   |
| 26       | OperaÁ"o com Id duplicada         | OperaA, o Duplicada                | Repita TransaA, o   |
| 30       | Erro de formato                   | Erro de Formato                    | Contactar Banrisul  |
| 31       | InstituiÁ, o n, o pertence a rede | InstituiA, o n, o pertence a rede  | Encerra TransaA, o  |
| 38       | Excedido tentativas de senha      | Excedeu tentativas senha           | Encerra TransaA"o   |
| 40       | ServiÁo Indisponível              | ServiAo IndisponIvel               | Repita TransaA,     |
| 41       | Cart, o Extraviado                | Cart"o Extraviado                  | Encerra TransaA"o   |
| 43       | Cart"o Roubado                    | Cart, o Roubado                    | Encerra TransaA"o   |
| 51       | Saldo Insuficiente                | Saldo Insuficiente                 | Encerra TransaA"o   |
| 54       | Cart"o e/ou Conta Vencida         | Cart, o/ Conta Vencida             | Encerra TransaA,,o  |
| 55       | Senha Inv-lida                    | Senha inv lida                     | Solicita nova senna |
| 56       | Cart, o sem registro              | Cart o Inv lido                    | Encerra IransaA,,o  |
| 57       | ServiÃo Inv-lido para             | ServiAo Inv-Iido para              | Encerra IransaA"o   |
|          | esse Cliente                      | esse Cliente                       | - Turne () -        |
| 58       | TransaA, o n, o permitida         | IransaA, o n, o permitida          | Encerra IransaA,    |
| 60       | Entrar em contato com             | Entrar em contato com              | Contactar Banrisul  |
|          | o Banrisul                        | o Banrisul                         | 5                   |
| 61       | Excedido Limite de Saque          | Limite Excedido                    | Encerra Iransaa,o   |
| 65       | Excedido Freq, Incia de Saque     | Excedido Freq, incla de            | Francis Transa (    |
|          |                                   | UperaA"o                           | Encerra Iransaa,    |
| 68       | Time-Out ñ N"o recebida           |                                    | Emporro Troposá o   |
|          | resposta InstituiA"o Origem       | Transal on a Confirmada/           | Encerra transaa,    |
| 76       | N"o foi possível confirmar ou     | TransaA, o n, o commada/           | Encorro Tronco Á o  |
|          | cancelar a transaA"o              | Cancelaua<br>Dadas Invilidas       | Contactor Banricul  |
| 77       | Dados reterentes ao registro      |                                    |                     |
|          | n"o s"o pertinentes ‡             |                                    |                     |
| 70       | solicitaA, o original             | Limita da Compra Evendida          | Encorro TroncoÁ o   |
| 78       |                                   |                                    | Encerra Transaá o   |
| 79       | IransaA, o Cancelada              | IransaA, o Cancelada               | Encerta transaa,0   |

| Código<br>Resposta | Descrição                                                               | Display Operador                                 | Ação                            |
|--------------------|-------------------------------------------------------------------------|--------------------------------------------------|---------------------------------|
| 80                 | Data Inv·lida                                                           | Data Inv-lida                                    | Verifique e Repita<br>TransaÁ"o |
| 81                 | Chave de Criptografia Inv-lida                                          | Chave de Criptografia Inv-lida                   | Verifique e Repita<br>TransaÁ"o |
| 83                 | Cart"o ou Cheque Bloqueado                                              | Cart, o ou Cheque Bloqueado                      | Encerra TransaÁ"o               |
| 85                 | VerificaÁ, o de Cadastro OK                                             | Cadastro Ok                                      | Encerra TransaÁ"o               |
| 86                 | Parcela Inv·lida                                                        | Parcela Inv·lida                                 | Verifique e Repita<br>TransaÁ"o |
| 87                 | Prazo Inv-lido                                                          | Prazo Inv·lido                                   | Verifique e Repita<br>TransaÁ"o |
| 90                 | Ambiente IndisponÌvel<br>Temporariamente                                | Ambiente IndisponÌvel                            | Repita a TransaÁ"o              |
| 91                 | InstituiÁ"o Destino<br>Temporariamente Fora de ServiÁo                  | InstituiÁ"o Destino IndisponÌvel                 | Repita TransaÁ"o                |
| NO                 | Conta Bloqueada                                                         | Conta Bloqueada                                  | Encerra TransaÁ"o               |
| N1                 | Via Inv-lida                                                            | Via Inv-lida                                     | Encerra TransaÁ"o               |
| N2                 | Categoria de Conta Inv-lida                                             | Categoria de Conta Inv-lida                      | Encerra TransaÁ"o               |
| N3                 | Problema sistema: XXX<br>Cod: 99                                        | Erro GenÉrico                                    | Contactar Banrisul              |
| N4                 | AgÍncia Inv·lida                                                        | AgÍncia Inv lida                                 | Encerra TransaÁ"o               |
| N5                 | AgÍncia e/ou Conta Inv-lida                                             | AgÍncia e/ou Conta Inv-lida                      | Encerra TransaÁ"o               |
| N6                 | Tamanho Inv·lido                                                        | Erro GenErico                                    | Contactar Banrisul              |
| N7                 | Erro Retorno PGM:XXXXX Cod: 99                                          | Erro GenErico                                    | Contactar Banrisul              |
| N8                 | Abend                                                                   | Erro GenErico                                    | Contactar Banrisul              |
| NA                 | Erro de CheckSum                                                        | Erro de CheckSum                                 | Contactar Banrisul              |
| NB                 | CNPJ/CPF N"o Cadastrado                                                 | CNPJ/CPF N"o Cadastrado                          | Encerra a IransaA,              |
| NR                 | CrEdito 1 Minuto bloqueado<br>para o cliente                            | para o Cliente                                   | Encerra IransaA"o               |
| NS                 | Otd. de parcelas solicitadas superior a permitida                       | Qtd Parcelas Superior<br>ao Permitido            | Encerra TransaÁ"o               |
| NT                 | Valor solicitado È inferior ao<br>minimo permitido                      | VIr Solic. Inferior Mìnimo<br>Permitido          | Encerra TransaÁ"o               |
| NU                 | Valor da parcela solicitado È<br>inferior ao mìnimo permitido           | VIr Parcl. Inferior MÌnimo<br>Permitido          | Encerra TransaÁ"o               |
| NV                 | Valor solicitado È superior ao<br>disponìvel                            | VIr Solic. Superior<br>ao DisponÌvel             | Encerra TransaÁ"o               |
| NW                 | Quantidade de Parcelas<br>Menor que o Permitido                         | Quantidade de Parcelas<br>Menor que o Permitido  | Encerra TransaÁ"o               |
| NX                 | Valor disponìvel<br>inferior ao mìnimo permitido p/<br>CrÈdito 1 Minuto | Valor disponÌvel<br>inferior ao mÌnimo permitido | Encerra TransaÁ"o               |

— 🔊 Banrisul-

| Código<br>Resposta | Descrição                                                   | Display Operador                                | Ação                                                           |
|--------------------|-------------------------------------------------------------|-------------------------------------------------|----------------------------------------------------------------|
| P1                 | Erro no cÛdigo de barras                                    | Erro no CÛdigo de Barras                        | repassar o<br>documento<br>ou digitar o n mero<br>do documento |
| P2                 | Encargo n"o permitido                                       | Encargo n"o Permitido                           | Encerrar TransaÁ, o                                            |
| P3                 | Data de vencimento inv·lida                                 | Data Vencimento Inv-lida                        | Repetir TransaA, o                                             |
| P4                 | Documento vencido                                           | Documento Vencido                               | Encerrar IransaA,                                              |
| P5                 | Valor digitado diferente do<br>cÛdigo de barras             | Vir Digitado Difere CUd. de Barras              | Redigitar o valor                                              |
| P6                 | Erro no CMC-7 do cheque                                     | Erro no CMC-7 do cheque                         | Digitar a CMC7 do<br>Cheque                                    |
| Ρ7                 | SolicitaÁ, o de pagamento sem<br>sess, o aberta             | SolicitaÁ, o de pagamento sem<br>sess, o aberta | Fazer Abertura de<br>Sess "o para o<br>Pagamento de<br>Contas  |
| P8                 | Valor n"o permitido nesta<br>forma de pagamento             | Valor n"o permitido para<br>forma de pagamento  | Encerrar TransaÁ"o                                             |
| P9                 | Documento n, o pode ser pago<br>com cheque de outros bancos | Doc. sÛ pode ser pago com<br>Cheque Banrisul    | Encerrar TransaÁ"o                                             |
| PA                 | Documento fora do prazo                                     | Documento fora do prazo                         | Encerrar TransaÁ"o                                             |
| РВ                 | InformaÁ"o de Itimo NSU ok<br>incompatível                  | Itimo NSU ok incompatível                       |                                                                |
| PC                 | Abertura com Lote<br>n"o encerrado                          | Lote anterior n, o encerrado                    | Fechar lote.                                                   |
| PD                 | Documento n, o pode ser<br>pago com cheque                  | Documento n"o pode ser<br>pago com cheque       | Encerrar TransaÁ"o                                             |
| PE                 | Cancelamento de operaÁ, o<br>que n, o do Lote Corrente      | OperaÁ, o n, o È do Lote Corrente               | Encerrar TransaÁ"o                                             |
| PF                 | Cheque j- utilizado                                         | Cheque j- utilizado                             | Permitir entrada de<br>outro cheque                            |
| PG                 | Feche o lote e recolha ‡ agíncia                            | Feche Lote e entregue na agíncia                | Encerrar TransaÁ"o                                             |
| РН                 | Lote Aberto em Data Anterior                                | Lote Aberto em Data Anterior                    | Fechar Lote                                                    |
| PI                 | TransaÁ"o n"o permitida neste<br>hor·rio                    | TransaÁ"o n"o permitida neste<br>hor∙rio        | Encerrar TransaÁ"o                                             |